**Oracle Non-Exempt Timecard Entry** 

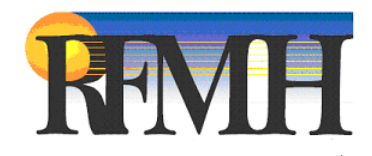

# **Table of Contents**

| Login2                          |
|---------------------------------|
| Navigator Page4                 |
| Time Entry5                     |
| Save a Timecard                 |
| Timecard Review in Time Entry12 |
| Submit a Timecard for Approval  |
| Using Templates15               |
| Printing Timecards              |
| Navigation17                    |
| Entering/Using Comp Time        |
| Warnings and Errors21           |
| Accrual Notes                   |
| Time Conversion Chart25         |
| Contact Information             |
| Password Resets                 |

#### Login

To login to **Oracle Self Service** to enter a timecard, start at the **RFMH Homepage**. The URL is:

#### http://corporate.rfmh.org/

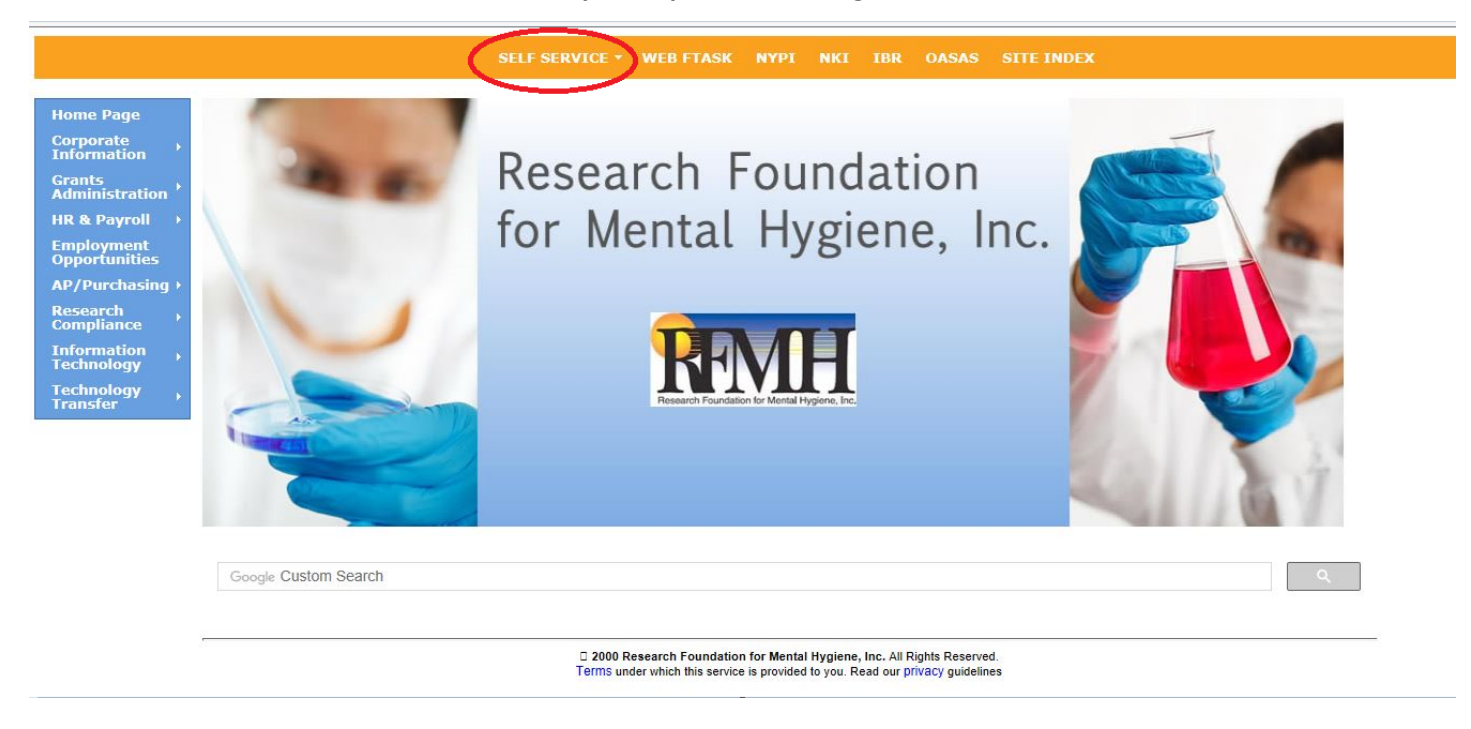

From the links on the bar at the top of the page, click on **Self Service**.

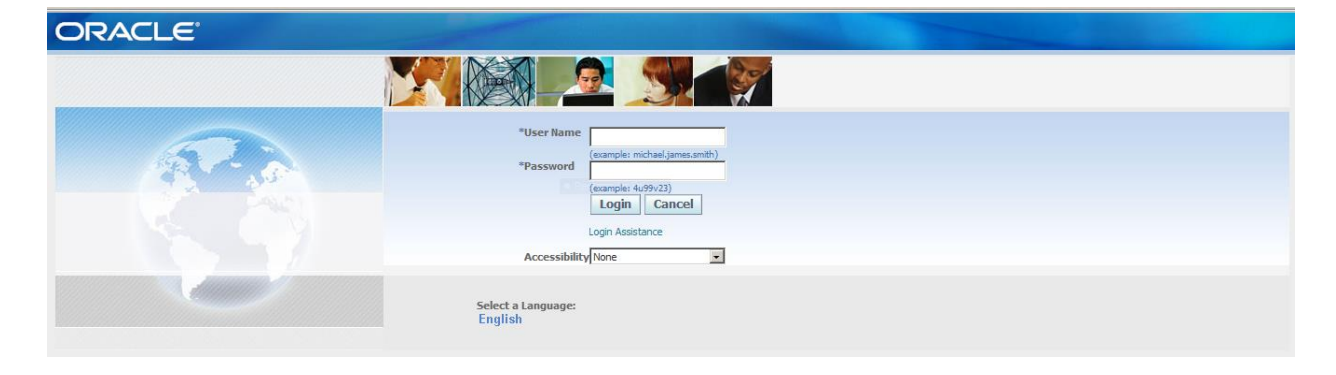

You can save this as a shortcut to your **Desktop**, by clicking **File > Send> Shortcut to Desktop**. Then use

the two icon to get to this page quickly. Alternately, you can save this as a favorite in your **Browser**. From **Internet Explorer**, click on **Favorites > Add to Favorites** then key in the name you want and click on **Add**.

To login, enter your Username and the Password that was assigned to you. Click Login.

| ORACLE<br>E-Business Si                      | ite          |
|----------------------------------------------|--------------|
| Change Password                              | d 📕          |
| Change Password<br>*Indicates Required Field |              |
| *New Password                                |              |
| *Re-enter New Password                       |              |
|                                              | Cancel Apply |

If your password was newly created, you will be prompted to change your password when you login for the first time. (If your password is ever reset, these same steps will apply.) Enter the information as prompted and click on **Apply**. (The next time you login, you will not see this step.)

If you are a regular Oracle user, that is, someone who logs into Oracle from a business office in the course of their day to day RFMH business (HR, Purchasing, Grants, etc.), you can access **Self Service** from your responsibility list after logging in to Oracle in your usual manner.

The **Self Service** link from the RFMH website home page links you only to a web tier that has the **Self Service** pages. It does not get you access to the Oracle forms for your other responsibilities. This web tier was specifically created to allow access to the Self Service platform for those connecting from outside our business office VPNs.

#### **Navigator Page**

|                               | siness Suite |                                                                                                    |                         |                        |            |           |               |               |       |                    |                                                                                                    |
|-------------------------------|--------------|----------------------------------------------------------------------------------------------------|-------------------------|------------------------|------------|-----------|---------------|---------------|-------|--------------------|----------------------------------------------------------------------------------------------------|
|                               |              |                                                                                                    |                         |                        |            |           |               | 🚱 Favorites 🔽 | Logou | t Preferences Help | o de la compañía de la compañía de la compañía de la compañía de la compañía de la compañía de la compañía de la |
| Enterprise Search All         | •            |                                                                                                    | Go                      | Sear                   | ch Result  | ts Displa | ay Preference | Standard 💌    |       |                    |                                                                                                    |
|                               |              |                                                                                                    |                         |                        |            |           |               |               |       | Logged In A        | s ROSSI                                                                                                    |
| Oracle Applications Home Page |              |                                                                                                    |                         |                        |            |           |               |               |       |                    |                                                                                                    |
| Main Menu                     | Personalize  | Worklist                                                                                                    | p                       |                        | Ful        | l List    |               |               |       |                    |                                                                                                    |
| ( I Self Service Time )       |              | From                                                                                                    | Туре                    | Subject                | Sent       | Due       |               |               |       |                    |                                                                                                    |
|                               |              | There are no notifications in this view.                                                                    |                         |                        |            |           |               |               |       |                    |                                                                                                    |
|                               |              | ✓TIP <u>Vacation Rules</u> - Redirect or auto-respond ✓TIP <u>Worklist Access</u> - Specify which users can | to notifica<br>view and | ations.<br>act upon yo | ur notific | cations.  |               |               |       |                    |                                                                                                    |

From this **Navigator** page, click on the link for **Self Service Time**.

| ORACLE <sup>®</sup> E-Busi    | ness Suite  |                                                                                                    |            |             |           |           |            |                |                         |           |
|-------------------------------|-------------|----------------------------------------------------------------------------------------------------|------------|-------------|-----------|-----------|------------|----------------|-------------------------|-----------|
|                               |             |                                                                                                    |            |             |           |           |            | 🕞 Favorites 🔽  | Logout Preferences Help |           |
| Enterprise Search All         | •           |                                                                                                    | Go         | Sear        | ch Result | ts Displa | y Preferen | ice Standard 💌 |                         |           |
| Oracle Applications Home Page |             |                                                                                                    |            |             |           |           |            |                | Logged In A             | s ROSSIRI |
| Main Monu                     |             |                                                                                                    |            |             |           |           |            |                |                         |           |
| маш мени                      |             | Worklist                                                                                                    |            |             |           |           |            |                |                         |           |
|                               | Personalize |                                                                                                    |            |             | Ful       | ll List   |            |                |                         |           |
| Self Service Time             |             | From                                                                                                    | Туре       | Subject     | Sent      | Due       |            |                |                         |           |
| Worklist                      |             | There are no notifications in this view.                                                                          | to notific | ations      |           |           |            |                |                         |           |
|                               |             | ✓ TIP <u>Vacator Rules</u> - Redirect of addrespond f<br>✓ TIP <u>Worklist Access</u> - Specify which users can v | view and   | act upon yo | ur notifi | cations.  |            |                |                         |           |
| Templates                     |             |                                                                                                    |            |             |           |           |            |                |                         |           |
|                               |             |                                                                                                    |            |             |           |           |            |                |                         |           |
|                               |             |                                                                                                    |            |             |           |           |            |                |                         |           |
|                               |             |                                                                                                    |            |             |           |           |            |                |                         |           |

Then, from the list on the left, click on the link for **Time**, then **Recent Timecards** to create or revise a timecard.

## **Time Entry**

| ime<br>Recent                    |                                                                                                    |                                                     |                                                              |                                                            |                                                                          |                                                                                           | s neip     |
|----------------------------------|----------------------------------------------------------------------------------------------------|-----------------------------------------------------|--------------------------------------------------------------|------------------------------------------------------------|--------------------------------------------------------------------------|-------------------------------------------------------------------------------------------|------------|
| Recent                           |                                                                                                    |                                                     |                                                              |                                                            |                                                                          |                                                                                           |            |
|                                  | Timecards   Templates                                                                                                    |                                                     |                                                              |                                                            |                                                                          |                                                                                           |            |
| Recent                           | Timecards: Rossi, Richard                                                                                                    | V, 8454                                             |                                                              |                                                            |                                                                          |                                                                                           |            |
| Search                           | :h                                                                                                    |                                                     |                                                              |                                                            |                                                                          |                                                                                           |            |
|                                  | (example: 17-Mar-2015)                                                                                                    | Search Oritoria                                     |                                                              |                                                            |                                                                          |                                                                                           |            |
| Select <sup>-</sup>              | (example: 17-Mar-2015)                                                                                                    | Search Criteria                                     |                                                              |                                                            |                                                                          | S Previous 1-3 of 94                                                                      | Nex        |
| Select 7                         | (example: 17-Mar-2015)<br>Show Advanced 9<br>Go Clear<br>Timecard: Delete   C<br>All Select None<br>Timecard Status #                      | Search Criteria                                     | Period Starting                                              | Deriod Ending                                              | Recorded Hours'Submission Date                                           | Previous 1-3 of 94                                                                        | <u>Nex</u> |
| Select T<br>Select A             | (ecample: 17-Mar-2015)   Show Advanced 1  Go Clear  Timecard: Delete       All Select None  Timecard Status ~  Working                     | Search Criteria Create Timecard Transferred To None | Period Starting<br>05-Mar-2015                               | Period Ending<br>18-Mar-2015                               | Recorded Hours Submission Date<br>45                                     | © Previous 1-3 of 94                                                                      | Ne         |
| Select T<br>Select A<br>Select T | (ecample: 17-Mar-2015)   Show Advanced 1  Go Clear  Timecard: Delete      Chil Select None Timecard Status  Working Approved               | Create Timecard Transferred To None Payroll         | Period Starting<br>05-Mar-2015<br>19-Feb-2015                | Period Ending<br>18-Mar-2015<br>04-Mar-2015                | Recorded Hours Submission Date<br>45<br>45 09-Mar-2015                   | <ul> <li>Previous 1-3 of 94</li> <li>Update</li> <li>2</li> </ul>                         | Ne         |
| Select                           | (ecample: 17-Mar-2015)  Show Advanced 1  Go Clear  Timecard: Delete     C  All Select None  Timecard Status ~  Working  Approved  Approved | Create Timecard Transferred To None Payroll Payroll | Period Starting<br>05-Mar-2015<br>19-Feb-2015<br>05-Feb-2015 | Period Ending<br>18-Mar-2015<br>04-Mar-2015<br>18-Feb-2015 | Recorded Hours Submission Date<br>45<br>45 09-Mar-2015<br>45 18-Feb-2015 | <ul> <li>O Previous 1-3 of 94</li> <li>Update</li> <li>J</li> <li>J</li> <li>J</li> </ul> | Nex        |

From Recent Timecards, once you have created timecards, you can view all of your existing timecards.

**Note:** The data can be sorted by **Status**, **Period Ending** or **Recorded Hours** by clicking on those column headers. The default sort shows all timecards in **Working** status and then **Approved** timecards in ascending order.

Once a timecard has been approved, the employee no longer has the ability to make changes to the timecard. (That is why the **Update** and **Delete** icons are grayed out above.) However, you can click on the **Details** button to view information on approved timecards.

To create a new timecard, click on the **Create Timecard** button.

*Hint:* When moving through these web pages, <u>do not</u> use the Back button on your browser. Use the links provided to move from page to page. In some areas, using the Back button will make your session close and you will have to log back in.

| ORACLE 1                                                         | īme                                                 |                |                | 5              |                |                |                |                | n N            | avigator 🔻     | Generation Favorites | -              | Home Log       | out Preferen     | ces He     | lp      |
|------------------------------------------------------------------|-----------------------------------------------------|----------------|----------------|----------------|----------------|----------------|----------------|----------------|----------------|----------------|----------------------|----------------|----------------|------------------|------------|---------|
| Time                                                             |                                                     |                |                |                |                |                |                |                |                |                |                      |                |                |                  |            |         |
| Time Cater Dessi Dishard V                                       | ates                                                |                |                |                |                |                |                |                |                |                |                      |                |                |                  |            |         |
| Time Entry: Rossi, Richard V,                                    | 0434                                                |                |                |                |                |                |                |                |                |                |                      |                | _              |                  |            |         |
|                                                                  |                                                     |                |                |                |                |                |                |                |                |                |                      |                | Ca             | nceļ <u>S</u> av | e <u>C</u> | ontinue |
| Show Accrual Balances                                            |                                                     |                |                |                |                |                |                |                |                |                |                      |                |                |                  |            |         |
| Period March 19, 2015 - A                                        | Period March 19, 2015 - April 01, 2015 🔽 🗊 Comments |                |                |                |                |                |                |                |                |                |                      |                |                |                  |            |         |
| Template - Work Schedule Apply Template                          |                                                     |                |                |                |                |                |                |                |                |                |                      |                |                |                  |            |         |
| Template - Work Schedule - Apply Template                        |                                                     |                |                |                |                |                |                |                |                |                |                      |                |                |                  |            |         |
| Supervisor Howard, Lisa M Anniversary Date 2008-10-06 00:00:00.0 |                                                     |                |                |                |                |                |                |                |                |                |                      |                |                |                  |            |         |
| Hours Type                                                       | Thu, Mar<br>19                                      | Fri, Mar<br>20 | Sat, Mar<br>21 | Sun, Mar<br>22 | Mon, Mar<br>23 | Tue, Mar<br>24 | Wed, Mar<br>25 | Thu, Mar<br>26 | Fri, Mar<br>27 | Sat, Mar<br>28 | Sun, Mar<br>29       | Mon, Mar<br>30 | Tue, Mar<br>31 | Wed, Apr<br>01   | Total      | Delete  |
|                                                                  | Start                                               | Start          | Start          | Start          | Start          | Start          | Start          | Start          | Start          | Start          | Start                | Start          | Start          | Start            |            |         |
|                                                                  |                                                     |                |                |                |                |                |                |                |                |                |                      |                |                |                  |            |         |
|                                                                  | Stop                                                | Stop           | Stop           | Stop           | Stop           | Stop           | Stop           | Stop           | Stop           | Stop           | Stop                 | Stop           | Stop           | Stop             |            | =       |
|                                                                  |                                                     |                |                |                |                |                |                |                |                |                |                      |                |                |                  |            |         |
|                                                                  | Hrs                                                 | Hrs            | Hrs            | Hrs            | Hrs            | Hrs            | Hrs            | Hrs            | Hrs            | Hrs            | Hrs                  | Hrs            | Hrs            | Hrs              |            |         |
| Scheduled Hours                                                  | 7.3                                                 | 7.5            |                |                | <u> </u>       | 7.5            | 7.5            | 1.3            | 7.5            |                |                      |                | <u> </u>       | 7.5              | 75         |         |
|                                                                  | Start                                               | Start          | Start          | Start          | Start          | Start          | Start          | Start          | Start          | Start          | Start                | Start          | Start          | Start            |            |         |
|                                                                  |                                                     |                |                |                |                |                |                |                |                |                |                      |                |                |                  |            |         |
|                                                                  | Stop                                                |                | Stop           | Stop           | Stop           | Stop           | Stop           |                |                |                |                      | Stop           |                | Stop             |            |         |
|                                                                  | Hrs                                                 | Hrs            | Hrs            | Hrs            | Hrs            | Hrs            | Hrs            | Hrs            | Hrs            | Hrs            | Hrs                  | Hrs            | Hrs            | Hrs              |            |         |
|                                                                  |                                                     |                |                |                |                |                |                |                |                |                |                      |                |                |                  | 0          |         |
| AddRow Recalculate                                               | 7.5                                                 | 7.5            | 0              | 0              | 7.5            | 7.5            | 7.5            | 7.5            | 7.5            | 0              | 0                    | 7.5            | 7.5            | 7.5              | 75         |         |
| Template Name                                                    |                                                     |                | Save as a      | Template       |                |                |                |                |                |                |                      |                |                |                  |            |         |

The new timecard will be created and will default to the current pay period.

To choose another pay period, use the drop down box to pick from the list.

**Note:** The number after your name at the top of the form is your employee number. RFMH is trying to get away from using Social Security numbers whenever possible, to better protect our employees' information.

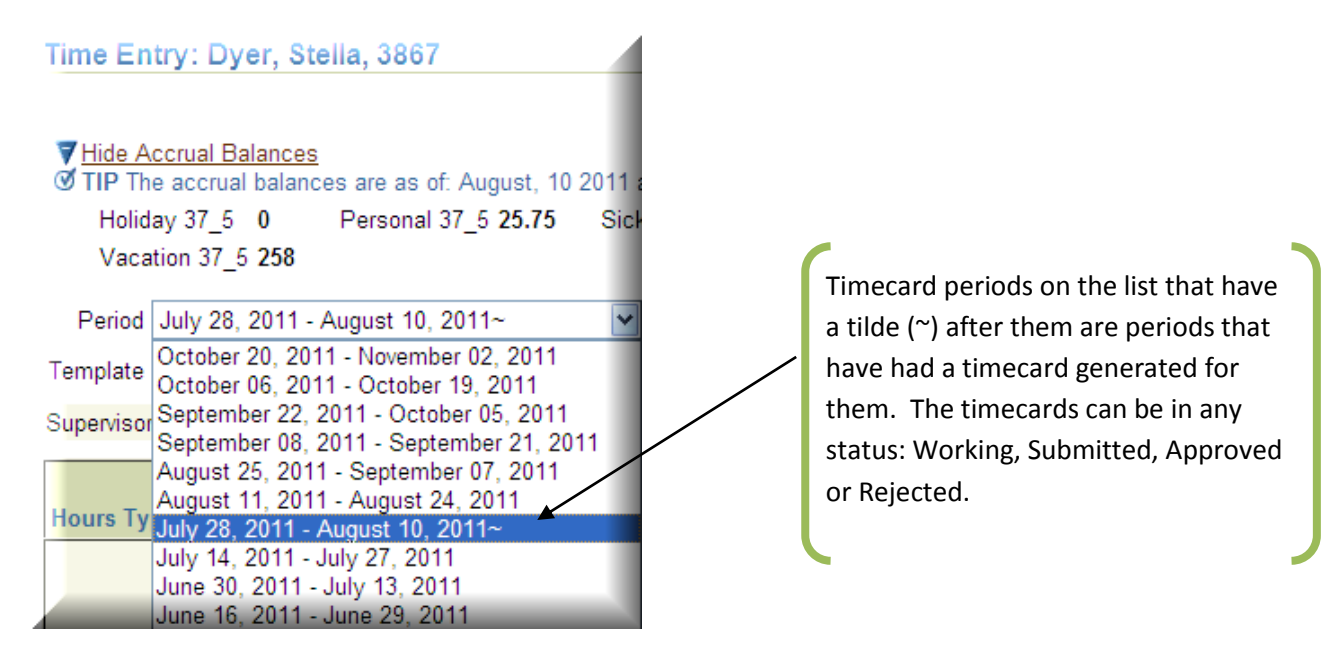

The timecard periods shown are the only ones for which you can submit timecards.

#### It is imperative that you stay current with your timecard submissions!

Employees who are two pay periods behind in submitting their timecards will be removed from direct deposit and will receive a paper check until such time as their timecard submissions are current. Should the employee fall further behind, they can be removed from the payroll until such a time as their timecards are current and their hours worked and charged are validated by their supervisor.

|           | ORACLE <sup>®</sup> T                                  | īme                                            |                | -               | 9              |                |                |                |                | n N            | avigator 🔻     | Note: Section 4 1 1 1 1 1 1 1 1 1 1 1 1 1 1 1 1 1 1 | -              | Home Log       | out Preferenc    | ces Hel      | þ       |
|-----------|--------------------------------------------------------|------------------------------------------------|----------------|-----------------|----------------|----------------|----------------|----------------|----------------|----------------|----------------|-----------------------------------------------------|----------------|----------------|------------------|--------------|---------|
|           | Recent limecards   Templa                              | ates                                           |                |                 |                |                |                |                |                |                |                |                                                     |                |                |                  |              |         |
|           | Hide Accrual Balances                                  | 8404                                           |                |                 |                |                |                |                |                |                |                |                                                     |                | Са             | nce <u>l</u> Sav | e <u>C</u> o | ontinue |
| $\langle$ | Comp Time 0 H                                          | of: 01-Apr-20<br>Holiday 37_5<br>/acation 37_5 | 16.5<br>237    | Personal 37_    | 5 19.41        | >              |                |                |                |                |                |                                                     |                |                |                  |              |         |
|           | Period March 19, 2015 - Ap<br>Template - Work Schedule | pril 01, 2015                                  | Apply Te       | j) (<br>emplate | Comments       |                |                | 4              |                |                |                |                                                     |                |                |                  |              |         |
|           | Supervisor Howard, Lisa M                              |                                                |                | A               | Anniversary D  | ate 2008-10    | -06 00:00:00   | 0.0            |                |                |                |                                                     |                |                |                  |              |         |
|           | Hours Type                                             | Thu, Mar<br>19                                 | Fri, Mar<br>20 | Sat, Mar<br>21  | Sun, Mar<br>22 | Mon, Mar<br>23 | Tue, Mar<br>24 | Wed, Mar<br>25 | Thu, Mar<br>26 | Fri, Mar<br>27 | Sat, Mar<br>28 | Sun, Mar<br>29                                      | Mon, Mar<br>30 | Tue, Mar<br>31 | Wed, Apr<br>01   | Total        | Delete  |
|           |                                                        | Start<br>Stop                                  | Start<br>Stop  | Start<br>Stop   | Start<br>Stop  | Start<br>Stop  | Start<br>Stop  | Start<br>Stop  | Start<br>Stop  | Start<br>Stop  | Start<br>Stop  | Start<br>Stop                                       | Start<br>Stop  | Start<br>Stop  | Start<br>Stop    |              | ~       |
|           | Scheduled Hours                                        | Hrs<br>7.5                                     | Hrs<br>7.5     | Hrs             | Hrs            | Hrs<br>7.5     | Hrs<br>7.5     | Hrs<br>7.5     | Hrs<br>7.5     | Hrs<br>7.5     | Hrs            | Hrs                                                 | Hrs<br>7.5     | Hrs<br>7.5     | Hrs<br>7.5       | 75           |         |
|           |                                                        |                                                |                |                 |                |                |                |                | -              | 1              |                |                                                     |                |                |                  |              |         |

To view your accrual balances, click on the **Show Accrual Balances** link at the top of the page. There you will see the Holiday, Personal, Sick and Vacation accruals. (The numbers **37\_5** in accrual plan **Holiday 37\_5** indicate the number of hours in the employee's normal work week. There are different accrual plans based on the different work schedules. If you are a 40 hour employee, your plans would be **Holiday 40, Sick 40**, etc.) These accruals <u>include</u> the earned accrual for the current pay period, and the charges that have been entered and saved on this and any prior timecard.

If you do not wish to see the accruals, you can click on **Hide Accrual Balances**.

| Time Entry   Timecard Search   Tem<br>Time Entry: Dyer, Stella, 3867                                                                                                    | Templates                                                                                                    |
|----------------------------------------------------------------------------------------------------|----------------------------------------------------------------------------------------------------|
| ✓ <u>Hide Accrual Balances</u> ✓ TIP The accrual balances are as of: A Holiday 37_5 0 Personal 37_ Vacation 37_5 258 Pariad Labe 28, 2014 Account 40, 201                                                                                                    | The <b>Work Schedule</b> Template will<br>default in holidays if one exists in<br>the pay period. <u>It is the only</u><br><u>template that does this.</u> |
| Period       July 28, 2011 - August 10, 20         Template       - Work Schedule         Supervisor       My Templates         Public Templates       - Last Timecard         - Last Timecard       - Project Assignments         - Work Schedule       - Work Schedule | The <b>Last Timecard</b> template can be<br>used to copy from one timecard to<br>another. (A big help for Non-<br>Exempt employees especially.)            |

More information on templates is offered in the Using Templates section of this manual.

| ORACLE T                                             | īme            |                |                |                |                |                |                |                |                |                |                |                |                |                  |              |         |
|------------------------------------------------------|----------------|----------------|----------------|----------------|----------------|----------------|----------------|----------------|----------------|----------------|----------------|----------------|----------------|------------------|--------------|---------|
|                                                      |                |                |                |                |                |                |                |                | n N            | avigator 🔻     | 🕞 Favorites    | -              | Home Log       | out Preference   | es Hel       | p       |
| Time                                                 |                |                |                |                |                |                |                |                |                |                |                |                |                |                  |              |         |
| Recent Timecards   Templa                            | ates           |                |                |                |                |                |                |                |                |                |                |                |                |                  |              |         |
| Time Entry: Rossi, Richard V,                        | 8454           |                |                |                |                |                |                |                |                |                |                |                |                |                  |              |         |
|                                                      |                |                |                |                |                |                |                |                |                |                |                |                | Ca             | nce <u>l</u> Sav | e <u>C</u> o | ontinue |
| Hide Accrual Balances<br>TIP Accrual balances are as | of: 01-Apr-20  | )15.           |                |                |                |                |                |                |                |                |                |                |                |                  |              |         |
| Comp Time 0                                          | Holiday 37_5   | 16.5           | Personal 37_   | 5 <b>19.41</b> |                |                |                |                |                |                |                |                |                |                  |              |         |
| Sick 37_5 558.97                                     | Vacation 37_5  | 237            |                |                |                |                |                |                |                |                |                |                |                |                  |              |         |
| Period March 19, 2015 - A                            | pril 01, 2015  | •              | <u>i</u> (     | Comments       |                |                | *              |                |                |                |                |                |                |                  |              |         |
| Template - Work Schedule                             | •              | Apply T        | emplate        |                |                |                | -              |                |                |                |                |                |                |                  |              |         |
| Supervisor Howard, Lisa M                            |                |                | A              | Anniversary D  | ate 2008-10    | -06 00:00:00   | 0.0            |                |                |                |                |                |                |                  |              |         |
| Hours Type                                           | Thu, Mar<br>19 | Fri, Mar<br>20 | Sat, Mar<br>21 | Sun, Mar<br>22 | Mon, Mar<br>23 | Tue, Mar<br>24 | Wed, Mar<br>25 | Thu, Mar<br>26 | Fri, Mar<br>27 | Sat, Mar<br>28 | Sun, Mar<br>29 | Mon, Mar<br>30 | Tue, Mar<br>31 | Wed, Apr<br>01   | Total        | Delete  |
|                                                      | Start          | Start          | Start          | Start          | Start          | Start          | Start          | Start          | Start          | Start          | Start          | Start          | Start          | Start            |              |         |
|                                                      |                |                |                |                |                |                |                |                |                |                |                |                |                |                  |              |         |
|                                                      | Stop           | Stop           | Stop           | Stop           | Stop           | Stop           | Stop           | Stop           | Stop           | Stop           | Stop           | Stop           | Stop           | Stop             |              | _       |
|                                                      |                |                |                |                |                |                |                |                |                |                |                |                |                |                  |              |         |
|                                                      | Hrs            | Hrs            | Hrs            | Hrs            | Hrs            | Hrs            | Hrs            | Hrs            | Hrs            | Hrs            | Hrs            | Hrs            | Hrs            | Hrs              |              |         |
| Scheduled Hours                                      | 7.5            | 7.5            |                |                | 7.5            | 7.5            | 7.5            | 7.5            | 7.5            |                |                | 7.5            | 7.5            | 7.5              | 75           |         |
|                                                      | Start          | Start          | Start          | Start          | Start          | Start          | Start          | Start          | Start          | Start          | Start          | Start          | Start          | Start            |              |         |

A Non-Exempt employee starts their very first timecard by deleting the ten entries of 7.5 in the **Hrs** fields on the first row of the timecard. Then begin entering your morning **Start** and **Stop** times for the period on the first row of the timecard that has an **Hours Type** of **Scheduled Hours**. (When you enter **Start** and **Stop** times, you do not enter anything in the **Hrs** field.)

The format is: HH:MM AM

The **Hours Type** for hours worked is **Scheduled Hours**. As you look at the timecard, the start time looks like just 08:00, but if you scroll in the field with your mouse, you can see that the entry is really **08:00 AM**. Entering the time in an incorrect format will return an error when the **Continue** button is clicked and validations are performed on the data you entered.

The second row is for the afternoon **Start** and **Stop** times and is also an **Hours Type** of **Scheduled Hours**. Choose **Scheduled Hours** from the drop down list in the **Hours Type** column on the second row.

If you tab between fields, the tab will go from **Start > Stop> Hrs** and then do the same for the next day on that row. It does not jump from one row (morning entries) to the next (afternoon entries) on the same day.

| Hours Type                  | Thu,<br>Jul 28 | Fri, Jul<br>29 | Sat,<br>Jul 30 | Sun,<br>Jul 31 | Mon,<br>Aug 01 | Tue,<br>Aug 02 | Wed,<br>Aug 03 | Thu,<br>Aug 04 | Fri,<br>Aug 05 | Sat,<br>Aug 06 | Sun,<br>Aug 07 | Mon,<br>Aug 08 | Tue,<br>Aug 09 | Wed,<br>Aug 10 | То |
|-----------------------------|----------------|----------------|----------------|----------------|----------------|----------------|----------------|----------------|----------------|----------------|----------------|----------------|----------------|----------------|----|
|                             | Start          | Start          | Start          | Start          | Start          | Start          | Start          | Start          | Start          | Start          | Start          | Start          | Start          | Start          |    |
|                             | 08:00          | 08:00          |                |                | 08:00          | 08:00          | 08:00          | 08:00          |                |                |                |                | 08:00          | 08:00          |    |
|                             | Stop           | Stop           | Stop           | Stop           | Stop           | Stop           | Stop           | Stop           | Stop           | Stop           | Stop           | Stop           | Stop           | Stop           |    |
|                             | 12:00          | 12:00          |                |                | 12:00          | 12:00          | 12:00          | 12:00          |                |                |                |                | 12:00          | 12:00          |    |
|                             | Hrs            | Hrs            | Hrs            | Hrs            | Hrs            | Hrs            | Hrs            | Hrs            | Hrs            | Hrs            | Hrs            | Hrs            | Hrs            | Hrs            |    |
|                             |                |                |                |                |                |                |                |                |                |                |                |                |                |                |    |
| Blood Donation Off Premises | Start          | Start          | Start          | Start          | Start          | Start          | Start          | Start          | Start          | Start          | Start          | Start          | Start          | Start          |    |
| Comp Time Earned            | 12:35          | 12:30          |                |                | 12:30          | 12:30          | 12:30          | 12:30          |                |                |                |                | 12:30          | 12:30          |    |
| Educational Leave           | Stop           | Stop           | Stop           | Stop           | Stop           | Stop           | Stop           | Stop           | Stop           | Stop           | Stop           | Stop           | Stop           | Stop           |    |
| Floating Holiday Charged    | 04:05          | 04:00          |                |                | 04:00          | 04:00          | 04:00          | 04:00          |                |                |                |                | 04:00          | 04:00          |    |
| Floating Holiday Earned     | Hrs            | Hrs            | Hrs            | Hrs            | Hrs            | Hrs            | Hrs            | Hrs            | Hrs            | Hrs            | Hrs            | Hrs            | Hrs            | Hrs            |    |
| Jury Duty                   |                |                |                |                |                |                |                |                |                |                |                |                |                |                |    |
| LWOP                        | Start          | Start          | Start          | Start          | Start          | Start          | Start          | Start          | Start          | Start          | Start          | Start          | Start          | Start          | ┢  |
| Off Payroll                 |                |                |                |                |                |                |                |                |                |                |                |                |                |                |    |
| Overtime Earned             | Stan           | Stop           | Stop           | Stop           | Stop           | Stop           | Stop           | Stop           | Stop           | Stop           | Stop           | Stop           | Stop           | Stan           |    |
| Personal<br>Scheduled Hours | Stop           | Stop           | Stop           | Stop           | Stop           | Stop           | Stop           | Stop           | Stop           | Stop           | Stop           | Stop           | Stop           | Stop           |    |
| Sick                        |                |                |                |                |                |                |                |                |                |                |                |                |                |                |    |
| Vacation                    | Hrs            | Hrs            | HIS            | Hrs            | HIS            | Hrs            | HIS            | Hrs            |                |                | Hrs            | Hrs            | HIS            | HIS            |    |
| Vacation 💌                  |                |                |                |                |                |                |                |                | 7.5            |                |                |                |                |                |    |
| AddRow Total                | 7.5            | 7.5            | 0              | 0              | 7.5            | 7.5            | 7.5            | 7.5            | 0              | 0              | 0              | 0              | 7.5            | 7.5            |    |
| Template Name               |                |                | Sa             | ve as a Te     | emplate        |                |                |                |                |                |                |                |                |                |    |

To charge time to an accrual, go to the first blank row and pick the accrual type that you wish to charge from the drop down list in the **Hours Type** column. Enter the number of hours to charge in the box on that row for the appropriate day. Follow the same process for each different type of accrual to be charged.

**Note:** Every hour charged on a particular row will be deducted from the accrual type listed in the **Hours Type** box on that row. So if you are charging both Vacation and Sick accruals and you worked during that pay period, you will have at least four rows of data. One for your morning **Scheduled Hours**, one for your afternoon **Scheduled Hours**, one for **Vacation** hours and one for **Sick** hours. Once you click the **Save** button, your accrual totals at the top of the page will update to indicate the time you have charged.

The **Work Schedule** template is designed to have a blank row for additional entry at the bottom of the timecard. If you use a blank row and click on **Save** or the **Recalculate** button, a new blank row will be created automatically.

If you need to use another row, and have not hit **Save** or **Recalculate**, you can click on the **Add Row** button in the bottom left corner of the page to have another row made available for you.

The **Recalculate** button generates totals per row, day and period. This also occurs when the **Save** or **Continue** buttons are pressed.

**Note:** The hours you enter for your Start and Stop times should be accurate. If you came in at 8:05, your timesheet should not indicate 8:00. In that case, you should talk to your supervisor about your options of staying later to make up the time or charging the missing time to an appropriate accrual. There are regulations governing the lunch and break times that employees must take, based on their workday. So depending on your particular schedule, taking a shorter lunch is not always a viable option.

Clicking the **Recalculate** or **Save** button to generate totals will allow you to easily see if you have the correct number of hours entered or if you need to make an adjustment to complete your timecard.

Once you have made entries, you can click the **Save** button at any time to save your work and return at a later date.

The **Continue** button will save the entries and generate totals, but also performs checks against **Time Entry Rules** to validate your timecard information. For instance, a **Time Entry Rule** will validate your daily scheduled hours times your FTE (Full time Equivalent) to determine the minimum number of hours you should be submitting on your timecard. So, if you work a 8 hour day and your FTE is 1.0, then you should submit no less than 80 hours on your timecard.

These validations can generate warnings or errors. A warning will allow you to continue on to submit your timecard. An error will not.

If you experience an error or warning that you feel is incorrect or that will not allow you to process your timecard, please contact your local OTL Administrator or send an email to <u>RFMHOTL@RFMH.ORG</u>.

See more information on these validations in the Warnings and Errors section in this manual.

|                                                       |                |                |                | T              |                              |                              |                |                | fi Na          | avigator 🔻     | Ravorites      | -              | Home Log       | jout Preferer    | nces He      | elp     |
|-------------------------------------------------------|----------------|----------------|----------------|----------------|------------------------------|------------------------------|----------------|----------------|----------------|----------------|----------------|----------------|----------------|------------------|--------------|---------|
| ecent Timecards   Templa                              | ates           |                |                |                |                              |                              |                |                |                |                |                |                |                |                  |              |         |
| ime Entry: Rossi, Richard V,                          | 8454           |                |                |                |                              |                              |                |                |                |                |                |                |                |                  |              |         |
|                                                       |                |                |                |                |                              |                              |                |                |                |                |                |                | Car            | nceļ <u>S</u> av | e <u>C</u> o | ontinue |
| ∃ Show Accrual Balances                               |                |                |                |                |                              |                              |                |                |                |                |                |                |                |                  |              |         |
| Period March 05, 2015 - M<br>·emplate - Work Schedule | arch 18, 201   | 5~ •<br>Apply  | j)<br>Template | Comments       | I was on vac<br>a personal d | ation on 3/12<br>ay on 3/13. | 2 and 🛋        |                |                |                |                |                |                |                  |              |         |
| upervisor Howard, Lisa M                              |                |                |                | Anniversary I  | Date 2008-1                  | 0-06 00:00:0                 | 0.00           |                |                |                |                |                |                |                  |              |         |
| lours Type                                            | Thu, Mar<br>05 | Fri, Mar<br>06 | Sat, Mar<br>07 | Sun, Mar<br>08 | Mon, Mar<br>09               | Tue, Mar<br>10               | Wed, Mar<br>11 | Thu, Mar<br>12 | Fri, Mar<br>13 | Sat, Mar<br>14 | Sun, Mar<br>15 | Mon, Mar<br>16 | Tue, Mar<br>17 | Wed, Mar<br>18   | Total        | Delete  |
|                                                       | Start          | Start          | Start          | Start          | Start                        | Start                        | Start          | Start          | Start          | Start          | Start          | Start          | Start          | Start            |              |         |
|                                                       | Stop           | Stop           | Stop           | Stop           | Stop                         | Stop                         | Stop           | Stop           | Stop           | Stop           | Stop           | Stop           | Stop           | Stop             |              |         |
|                                                       |                |                |                |                | 01:0                         | 01:1                         | 01:0           |                |                |                |                | 01:0           | 01:1           | 01:00            |              | 1       |
|                                                       | Hrs            | Hrs            | Hrs            | Hrs            | Hrs                          | Hrs                          | Hrs            | Hrs            | Hrs            | Hrs            | Hrs            | Hrs            | Hrs            | Hrs              |              |         |
| Scheduled Hours                                       |                |                |                |                |                              |                              |                |                |                |                |                |                |                |                  | 30.34        |         |

Comments can be added at any time. When the timecard is submitted for approval, the comments can be seen by your supervisor.

# Save a Timecard

| Time<br>Recent Timecards   Templa                                                                                                    | ime<br>Ites                                                                                                   |                      | Z                    | 9                    |                                        |                                        |                                        |                      | <b>π</b> Na          | vigator 🔻 🛛          | Favorites            | -                                      | Home Logo                              | out Preferenc                          | ces Hel | þ      | - |
|----------------------------------------------------------------------------------------------------|----------------------------------------------------------------------------------------------------|----------------------|----------------------|----------------------|----------------------------------------|----------------------------------------|----------------------------------------|----------------------|----------------------|----------------------|----------------------|----------------------------------------|----------------------------------------|----------------------------------------|---------|--------|---|
| The timecard has been save                                                                                                    | Confirmation The timecard has been saved successfully. ime Entry: Rossi, Richard V, 8454 Cancel Save Continue |                      |                      |                      |                                        |                                        |                                        |                      |                      |                      |                      |                                        |                                        |                                        |         |        |   |
| Ime Entry: Rossi, Richard V, 8454 Cancel Save Continue  Show Accrual Balances Period March 05, 2015 - March 18, 2015~  (Apply Template Supervisor Howard, Lisa M Anniversary Date 2008-10-06 00:00:00.0 |                                                                                                    |                      |                      |                      |                                        |                                        |                                        |                      |                      |                      |                      |                                        |                                        |                                        |         |        |   |
| Hours Type                                                                                                    | Thu, Mar<br>05                                                                                                | Fri, Mar<br>06       | Sat, Mar<br>07       | Sun, Mar<br>08       | Mon, Mar<br>09                         | Tue, Mar<br>10                         | Wed, Mar<br>11                         | Thu, Mar<br>12       | Fri, Mar<br>13       | Sat, Mar<br>14       | Sun, Mar<br>15       | Mon, Mar<br>16                         | Tue, Mar<br>17                         | Wed, Mar<br>18                         | Total   | Delete |   |
| Scheduled Hours                                                                                                    | Start<br>Stop<br>Hrs                                                                                          | Start<br>Stop<br>Hrs | Start<br>Stop<br>Hrs | Start<br>Stop<br>Hrs | Start<br>08:00<br>Stop<br>01:00<br>Hrs | Start<br>08:00<br>Stop<br>01:10<br>Hrs | Start<br>08:00<br>Stop<br>01:00<br>Hrs | Start<br>Stop<br>Hrs | Start<br>Stop<br>Hrs | Start<br>Stop<br>Hrs | Start<br>Stop<br>Hrs | Start<br>08:00<br>Stop<br>01:00<br>Hrs | Start<br>08:00<br>Stop<br>01:10<br>Hrs | Start<br>08:00<br>Stop<br>01:00<br>Hrs | 20.24   | Î      |   |

If you save your timecard, you will see a message at the top of the timecard stating that it was successfully saved.

You can then logout and come back another time to add entries or finish your timecard.

### **Timecard Review in Time Entry**

| Time                             |                                   |                                 |                                  |                                                           |                     |            |
|----------------------------------|-----------------------------------|---------------------------------|----------------------------------|-----------------------------------------------------------|---------------------|------------|
| Recent Timecards   Templates     |                                   |                                 |                                  |                                                           |                     |            |
| Recent Timecards: Rossi, Richard | V, 8454                           |                                 |                                  |                                                           |                     |            |
|                                  |                                   |                                 |                                  |                                                           |                     |            |
| Search                           |                                   |                                 |                                  |                                                           |                     |            |
| ✓TIP Depending on your search cr | iteria, your search results may ( | or may not include archived tim | ecards. Archived timecards appea | ar in the search results table with summary information a | and disabled icons. |            |
| Read more                        |                                   |                                 |                                  |                                                           |                     |            |
| From Date                        | To Date                           | e                               |                                  |                                                           |                     |            |
| (example: 1/-Mar-2015)           |                                   |                                 |                                  |                                                           |                     |            |
| + Show Advanced                  | Search Criteria                   |                                 |                                  |                                                           |                     |            |
|                                  | 7                                 |                                 |                                  |                                                           |                     |            |
| Go Clear                         |                                   |                                 |                                  |                                                           |                     |            |
|                                  |                                   |                                 |                                  |                                                           |                     | <b>—</b>   |
| Select Timecard: Delete          | Create Timecard                   |                                 |                                  |                                                           | Previous 1-3 of 94  | Next 3 (8) |
| Select All Select None           | Turn of owned To                  | Devied Obertine                 | Devied Fedline                   | Described Useria Ocharistica Data                         | Undete              | Datalla    |
| Select Hillecard Status          | Transferred To                    | Period Starting                 | Period Ending                    | Recorded Hours Submission Date                            | Update              | Details    |
| Working                          | None                              | 05-Mar-2015                     | 18-Mar-2015                      | 45                                                        |                     |            |
| Approved                         | Payroll                           | 19-Feb-2015                     | 04-Mar-2015                      | 45 09-Mar-2015                                            | 2                   |            |
| Approved                         | Payroll                           | 05-Feb-2015                     | 18-Feb-2015                      | 45 18-Feb-2015                                            | 0                   |            |
| Conversion Chart                 |                                   |                                 |                                  |                                                           |                     |            |
|                                  |                                   |                                 |                                  |                                                           |                     |            |
|                                  |                                   | Time                            | Home Logout Preferences He       | lp                                                        |                     |            |

When you log back into **Oracle** and go to **Time Entry**, you will now see the timecard in progress is in your timecard listing with a status of **Working**. To continue working on the timecard, click on the

icon to reenter the timecard. You may also use the icon to delete the timecard.

Once you click the **Delete** icon and confirm your intentions, you can then click the **Create Timecard** button to start a new version of the timecard.

Details

The icon will bring you to a view only version of the timecard. You can view the detail, but not make changes from this page. Once a timecard is in **Approved** status, this is the only option you have available, as you cannot **Update** or **Delete** an approved timecard.

| Hours Type         | Thu, Jul<br>28               | Fri, Jul<br>29               | Sat,<br>Jul 30       | Sun,<br>Jul 31       | Mon,<br>Aug 01                | Tue,<br>Aug 02               | Wed,<br>Aug 03               | Thu,<br>Aug 04                | Fri,<br>Aug 05       | Sat,<br>Aug 06       | Sun,<br>Aug 07       | Mon,<br>Aug 08       | Tue,<br>Aug 09                | Wed,<br>Aug 10               | Total |
|--------------------|------------------------------|------------------------------|----------------------|----------------------|-------------------------------|------------------------------|------------------------------|-------------------------------|----------------------|----------------------|----------------------|----------------------|-------------------------------|------------------------------|-------|
|                    | Start<br>08:00<br>AM<br>Stop | Start<br>08:00<br>AM<br>Stop | Chard                | Start                | Start<br>08:00<br>AM<br>Stop  | Start<br>08:00<br>AM<br>Stop | Start<br>08:00<br>AM<br>Stop | Start<br>08:00<br>AM<br>Stop  | Start                | Start                | Charl                | Chard                | Start<br>08:00<br>AM<br>Stop  | Start<br>08:00<br>AM<br>Stop |       |
| Scheduled<br>Hours | 12:00<br>PM<br>Hrs           | 12:00<br>PM<br>Hrs           | Stop<br>Hrs          | Stop<br>Hrs          | 12:00<br>PM<br><sup>Hrs</sup> | 12:00<br>PM<br>Hrs           | 12:00<br>PM<br>Hrs           | 12:00<br>PM<br><sup>Hrs</sup> | Stop<br>Hrs          | Stop<br>Hrs          | Stop<br>Hrs          | Stop<br>Hrs          | 12:00<br>PM<br><sup>Hrs</sup> | 12:00<br>PM<br>Hrs           | 32    |
|                    | Start<br>12:35<br>PM         | Start<br>12:30<br>PM         |                      |                      | Start<br>12:30<br>PM          | Start<br>12:30<br>PM         | Start<br>12:30<br>PM         | Start<br>12:30<br>PM          |                      |                      |                      |                      | Start<br>12:30<br>PM          | Start<br>12:30<br>PM         |       |
| Scheduled<br>Hours | 04:05<br>PM<br>Hrs           | 04:00<br>PM<br>Hrs           | Start<br>Stop<br>Hrs | Start<br>Stop<br>Hrs | 04:00<br>PM<br>Hrs            | 04:00<br>PM<br>Hrs           | 04:00<br>PM<br>Hrs           | 04:00<br>PM<br>Hrs            | Start<br>Stop<br>Hrs | Start<br>Stop<br>Hrs | Start<br>Stop<br>Hrs | Start<br>Stop<br>Hrs | 04:00<br>PM<br>Hrs            | 04:00<br>PM<br>Hrs           | 28    |
|                    | Start                        | Start                        | Start                | Start                | Start                         | Start                        | Start                        | Start                         | Start<br>Stop        | Start                | Start                | Start                | Start                         | Start                        |       |
| Vacation           | Stop<br>Hrs                  | Stop<br>Hrs                  | Stop<br>Hrs          | Stop<br>Hrs          | Stop<br>Hrs                   | Stop<br>Hrs                  | Stop<br>Hrs                  | Stop<br>Hrs                   | Hrs<br>7.5           | Stop<br>Hrs          | Stop<br>Hrs          | Stop<br>Hrs          | Stop<br>Hrs                   | Stop<br>Hrs                  | 7.5   |
|                    | Start<br>Stop                | Start<br>Stop                | Start<br>Stop        | Start<br>Stop        | Start<br>Stop                 | Start<br>Stop                | Start<br>Stop                | Start<br>Stop                 | Start<br>Stop        | Start<br>Stop        | Start<br>Stop        | Start<br>Stop        | Start<br>Stop                 | Start<br>Stop                |       |
| Personal           | Hrs                          | Hrs                          | Hrs                  | Hrs                  | Hrs                           | Hrs 7.5                      | Hrs                          | Hrs                           | Hrs 7.5              | Hrs                  | Hrs                  | Hrs<br>7.5           | Hrs 7.5                       | Hrs                          | 7.5   |

This is the **Details** view. No changes can be made from this page. To return to the **Recent Timecards** page, click on the link on the bottom left corner labeled <u>Return to Recent Timecards</u>.

#### Submit a Timecard for Approval

To submit a timecard, if you are not already working on the timecard, you must re-enter it. To do this, from the **Time Entry** page, click on the **Update** icon.

| ORACLE T                      | ime          |          |          |             |             |             |          |          |          |           |           |          |            |              |              |           | ^ |
|-------------------------------|--------------|----------|----------|-------------|-------------|-------------|----------|----------|----------|-----------|-----------|----------|------------|--------------|--------------|-----------|---|
|                               |              |          |          |             |             |             |          |          | 🛱 Na     | vigator 🔻 | Favorites | -        | Home Log   | out Preferen | ces He       | lp        |   |
| Time                          |              |          |          |             |             |             |          |          |          |           |           |          |            |              |              |           |   |
| Recent Timecards   Templa     | ites         |          |          |             |             |             |          |          |          |           |           |          |            |              |              | _         |   |
| Time Entry: Rossi, Richard V, | 8454         |          |          |             |             |             |          |          |          |           |           |          |            |              |              |           |   |
|                               |              |          |          |             |             |             |          |          |          |           |           |          | Ca         | ncel Sav     | e <u>C</u> o | ontinue   | ) |
| E Show Accrual Balances       |              |          |          |             |             |             |          |          |          |           |           |          |            |              | $\sim$       | $\square$ |   |
|                               |              |          |          | Commonto    |             |             | _        |          |          |           |           |          |            |              |              |           |   |
| Period March 05, 2015 - Ma    | arch 18, 201 | 5~ _     | 9        | comments    |             |             | <u></u>  |          |          |           |           |          |            |              |              |           |   |
| Template - Work Schedule      | •            | Apply    | remplate |             |             |             | -        |          |          |           |           |          |            |              |              |           |   |
| Supervisor Howard, Lisa M     |              |          |          | Anniversary | Date 2008-1 | 0-06 00:00: | 00.0     |          |          |           |           |          |            |              |              |           |   |
| Hours Tupo                    | Thu, Mar     | Fri, Mar | Sat, Mar | Sun, Mar    | Mon, Mar    | Tue, Mar    | Wed, Mar | Thu, Mar | Fri, Mar | Sat, Mar  | Sun, Mar  | Mon, Mar | Tue, Mar   | Wed, Mar     | Total        | Delete    |   |
| nours rype                    | 0.5          | Chart    | Churt .  | Chat        | Chud        | Churt .     | Chuł .   | 12       | 15       | 1T Chud   | 1.J       | 10       | 17<br>Chut | 10           | Total        |           |   |
|                               |              |          |          |             | 08:00       | 08:00       | 08:00    |          |          |           |           | 08:00    | 08:00      | 08:00        |              |           |   |
|                               | Stop         | Stop     | Stop     | Stop        | Stop        | Stop        | Stop     | Stop     | Stop     | Stop      | Stop      | Stop     | Stop       | Stop         |              |           |   |
|                               |              |          |          |             | 01:0        | 01:1        | 01:0     |          |          |           |           | 01:0     | 01:1       | 01:0         |              | Î         |   |
|                               | Hrs          | Hrs      | Hrs      | Hrs         | Hrs         | Hrs         | Hrs      | Hrs      | Hrs      | Hrs       | Hrs       | Hrs      | Hrs        | Hrs          |              |           |   |
| Scheduled Hours               |              |          |          |             |             |             |          |          |          |           |           |          |            |              | 30.34        |           |   |
|                               | Start        | Start    | Start    | Start       | Start       | Start       | Start    | Start    | Start    | Start     | Start     | Start    | Start      | Start        |              |           | _ |
|                               |              |          |          |             | 01:3        | 01:4        | 01:3     |          |          |           |           | 01:3     | 01:4       | 01:3         |              |           |   |
|                               | Stop         | Stop     | Stop     | Stop        | Stop        | Stop        | Stop     | Stop     | Stop     | Stop      | Stop      | Stop     | Stop       | Stop         |              | <b>a</b>  |   |
|                               |              |          |          |             | 04:0        | 04:0        | 04:0     |          |          |           |           | 04:00    | 04:0       | 04:00        |              |           |   |
|                               | Hrs          | Hrs      | Hrs      | Hrs         | Hrs         | Hrs         | Hrs      | Hrs      | Hrs      | Hrs       | Hrs       | Hrs      | Hrs        | Hrs          |              |           |   |

Once you are satisfied that the timecard details reflect a complete and accurate record of your time for that period, click on the **Continue** button to perform a save with validations.

| ORAC                               | LE.                                                | Time                 |                |                      | -                                     |                                       |                                       |                      | 📅 Na                 | viaator 🔻 🕒    | Favorites 🔻    | Hor                                   | me Logout Pr                          | eferences Heli                        | 0               |
|------------------------------------|----------------------------------------------------|----------------------|----------------|----------------------|---------------------------------------|---------------------------------------|---------------------------------------|----------------------|----------------------|----------------|----------------|---------------------------------------|---------------------------------------|---------------------------------------|-----------------|
| Time                               |                                                    |                      |                |                      |                                       |                                       |                                       |                      |                      |                |                |                                       |                                       |                                       |                 |
| Recent Timecar                     | ds   Temp                                          | lates                |                |                      |                                       |                                       |                                       |                      |                      |                |                |                                       |                                       |                                       |                 |
| Review: Rossi, F                   | Richard V, 84                                      | 54                   |                |                      |                                       |                                       |                                       |                      |                      |                |                |                                       |                                       | $\sim$                                | $\sim$          |
| Week SI<br>Timecard Period<br>Corr | tarting <b>Thurs</b><br>(days) <b>14</b><br>iments | day, March           | 05 2015        |                      |                                       |                                       |                                       |                      |                      |                |                |                                       | Cance                                 | Back                                  | Sub <u>m</u> it |
| Hours Type                         | Thu, Mar<br>05                                     | Fri, Mar<br>06       | Sat, Mar<br>07 | Sun, Mar<br>08       | Mon, Mar<br>09                        | Tue, Mar<br>10                        | Wed, Mar<br>11                        | Thu, Mar<br>12       | Fri, Mar<br>13       | Sat, Mar<br>14 | Sun, Mar<br>15 | Mon, Mar<br>16                        | Tue, Mar<br>17                        | Wed, Mar<br>18                        | Total           |
|                                    | Start<br>Stop<br>Hrs                               | Start<br>Stop<br>Hrs | Start<br>Stop  | Start<br>Stop<br>Hrs | Start<br>08:00 AM<br>Stop<br>01:00 PM | Start<br>08:00 AM<br>Stop<br>01:10 PM | Start<br>08:00 AM<br>Stop<br>01:00 PM | Start<br>Stop<br>Hrs | Start<br>Stop<br>Hrs | Start<br>Stop  | Start<br>Stop  | Start<br>08:00 AM<br>Stop<br>01:00 PM | Start<br>08:00 AM<br>Stop<br>01:10 PM | Start<br>08:00 AM<br>Stop<br>01:00 PM |                 |
| Hours                              |                                                    |                      |                |                      |                                       |                                       |                                       |                      |                      |                |                |                                       |                                       |                                       | 30.34           |
|                                    | Start                                              | Start                | Start          | Start                | Start<br>01:30 PM                     | Start<br>01:40 PM                     | Start<br>01:30 PM                     | Start                | Start                | Start          | Start          | Start<br>01:30 PM                     | Start<br>01:40 PM                     | Start<br>01:30 PM                     |                 |
|                                    | Stop                                               | Stop                 | Stop           | Stop                 | 04:00 PM                              | 04:00 PM                              | 04:00 PM                              | Stop                 | Stop                 | Stop           | Stop           | 04:00 PM                              | 04:00 PM                              | 04:00 PM                              |                 |

If no errors arise, you can click the **Submit** button to send the timecard to your manager for approval.

If you decide to make a change to the timecard, <u>do not</u> use the **Back** button on your browser to return to the prior page. Instead use the **Back** button located next to the **Submit** button, as seen above. Using

the browser **Back** button can make your session close and you would then have to log back in to Oracle to continue your timecard activities.

| Time                                                             |                                                                                           |                                                                 |                                                            |                                                 |                                                                                     |                                                                                     |                                                                                     |                                                 | T Na                                            | vigator 👻 🕒                                     | Favorites 🗸                                     | пог                                                                                                    | ne Logout P                                                                         | references                                                                                                    |
|------------------------------------------------------------------|-------------------------------------------------------------------------------------------|-----------------------------------------------------------------|------------------------------------------------------------|-------------------------------------------------|-------------------------------------------------------------------------------------|-------------------------------------------------------------------------------------|-------------------------------------------------------------------------------------|-------------------------------------------------|-------------------------------------------------|-------------------------------------------------|-------------------------------------------------|----------------------------------------------------------------------------------------------------|-------------------------------------------------------------------------------------|----------------------------------------------------------------------------------------------------|
| Recent Timeca                                                    | ards   Tem                                                                                | plates                                                          |                                                            |                                                 |                                                                                     |                                                                                     |                                                                                     |                                                 |                                                 |                                                 |                                                 |                                                                                                    |                                                                                     |                                                                                                    |
| Confirmatio                                                      | on<br>as for the give                                                                     | n timecard neri                                                 | iod have been                                              | submitted sur                                   | ressfully                                                                           | $\overline{}$                                                                       |                                                                                     |                                                 |                                                 |                                                 |                                                 |                                                                                                    |                                                                                     |                                                                                                    |
| Confirmation:                                                    | Rossi, Richa                                                                              | rd V, 8454                                                      |                                                            | Submitted but                                   | ocoordiny.                                                                          |                                                                                     |                                                                                     |                                                 |                                                 |                                                 |                                                 |                                                                                                    |                                                                                     |                                                                                                    |
|                                                                  | -                                                                                         |                                                                 |                                                            |                                                 |                                                                                     |                                                                                     |                                                                                     |                                                 |                                                 |                                                 |                                                 |                                                                                                    |                                                                                     |                                                                                                    |
| Hours Entere                                                     | ed                                                                                        |                                                                 |                                                            |                                                 |                                                                                     |                                                                                     |                                                                                     |                                                 |                                                 |                                                 |                                                 |                                                                                                    |                                                                                     | _                                                                                                    |
|                                                                  | w                                                                                         | Vorked Hours                                                    | Non Work                                                   | ed Hours                                        |                                                                                     |                                                                                     |                                                                                     |                                                 |                                                 |                                                 |                                                 |                                                                                                    |                                                                                     |                                                                                                    |
| Total Hours                                                      | Entered                                                                                   | 45                                                              |                                                            | 0                                               |                                                                                     |                                                                                     |                                                                                     |                                                 |                                                 |                                                 |                                                 |                                                                                                    |                                                                                     |                                                                                                    |
|                                                                  |                                                                                           |                                                                 |                                                            |                                                 |                                                                                     |                                                                                     |                                                                                     |                                                 |                                                 |                                                 |                                                 |                                                                                                    |                                                                                     |                                                                                                    |
| Mook                                                             |                                                                                           |                                                                 |                                                            |                                                 |                                                                                     |                                                                                     |                                                                                     |                                                 |                                                 |                                                 |                                                 |                                                                                                    |                                                                                     |                                                                                                    |
| vveek                                                            | Starting Thu                                                                              | rsday, March                                                    | 05 2015                                                    |                                                 |                                                                                     |                                                                                     |                                                                                     |                                                 |                                                 |                                                 |                                                 |                                                                                                    |                                                                                     |                                                                                                    |
| Timecard Perio                                                   | Starting <b>Thu</b><br>d (days) <b>14</b>                                                 | rsday, March                                                    | 05 2015                                                    |                                                 |                                                                                     |                                                                                     |                                                                                     |                                                 |                                                 |                                                 |                                                 |                                                                                                    |                                                                                     |                                                                                                    |
| Timecard Perio<br>Co                                             | Starting <b>Thu</b><br>d (days) <b>14</b><br>mments                                       | rsday, March                                                    | 05 2015                                                    |                                                 |                                                                                     |                                                                                     |                                                                                     |                                                 |                                                 |                                                 |                                                 |                                                                                                    |                                                                                     |                                                                                                    |
| Timecard Perio<br>Co                                             | Starting Thu<br>d (days) 14<br>mments<br>Thu, Mar                                         | rsday, March                                                    | 05 2015<br>Sat, Mar                                        | Sun, Mar                                        | Mon, Mar                                                                            | Tue, Mar                                                                            | Wed, Mar                                                                            | Thu, Mar                                        | Fri, Mar                                        | Sat, Mar                                        | Sun, Mar                                        | Mon, Mar                                                                                                 | Tue, Mar                                                                            | Wed, Mar                                                                                                    |
| Timecard Perio<br>Co                                             | Starting Thu<br>d (days) 14<br>mments<br>Thu, Mar<br>05                                   | rsday, March<br>Fri, Mar<br>06                                  | 05 2015<br>Sat, Mar<br>07                                  | Sun, Mar<br>08                                  | Mon, Mar<br>09                                                                      | Tue, Mar<br>10                                                                      | Wed, Mar<br>11                                                                      | Thu, Mar<br>12                                  | Fri, Mar<br>13                                  | Sat, Mar<br>14                                  | Sun, Mar<br>15                                  | Mon, Mar<br>16                                                                                           | Tue, Mar<br>17                                                                      | Wed, Mar<br>18                                                                                                    |
| Timecard Perio<br>Co                                             | Starting Thu<br>d (days) 14<br>mments<br>Thu, Mar<br>05                                   | rsday, March<br>Fri, Mar<br>06                                  | 05 2015<br>Sat, Mar<br>07                                  | Sun, Mar<br>08                                  | Mon, Mar<br>09<br>Start                                                             | Tue, Mar<br>10<br>Start                                                             | Wed, Mar<br>11<br>Start                                                             | Thu, Mar<br>12                                  | Fri, Mar<br>13                                  | Sat, Mar<br>14                                  | Sun, Mar<br>15                                  | Mon, Mar<br>16<br>Start                                                                                  | Tue, Mar<br>17<br>Start                                                             | Wed, Mar<br>18<br>Start                                                                                                    |
| Week<br>Timecard Perio<br>Co<br>Hours Type                       | Starting Thui<br>d (days) 14<br>mments<br>Thu, Mar<br>05<br>Start                         | rsday, March<br>Fri, Mar<br>06<br>Start                         | 05 2015<br>Sat, Mar<br>07<br>Start                         | Sun, Mar<br>08<br>Start                         | Mon, Mar<br>09<br>Start<br>08:00 AM                                                 | Tue, Mar<br>10<br>Start<br>08:00 AM                                                 | Wed, Mar<br>11<br>Start<br>08:00 AM                                                 | Thu, Mar<br>12<br>Start                         | Fri, Mar<br>13<br>Start                         | Sat, Mar<br>14<br>Start                         | Sun, Mar<br>15<br>Start                         | Mon, Mar<br>16<br>Start<br>08:00 AM                                                                      | Tue, Mar<br>17<br>Start<br>08:00 AM                                                 | Wed, Mar<br>18<br>Start<br>08:00 AM                                                                                                    |
| Week<br>Timecard Perio<br>Co<br>Hours Type                       | Starting Thui<br>d (days) 14<br>mments<br>Thu, Mar<br>05<br>Start<br>Start<br>Stop        | rsday, March<br>Fri, Mar<br>06<br>Start<br>Stop                 | 05 2015<br>Sat, Mar<br>07<br>Start<br>Stop                 | Sun, Mar<br>08<br>Start<br>Stop                 | Mon, Mar<br>09<br>Start<br>08:00 AM<br>Stop<br>01:00 PM                             | Tue, Mar<br>10<br>Start<br>08:00 AM<br>Stop<br>01:10 PM                             | Wed, Mar<br>11<br>Start<br>08:00 AM<br>Stop<br>01:00 PM                             | Thu, Mar<br>12<br>Start<br>Stop                 | Fri, Mar<br>13<br>Start<br>Stop                 | Sat, Mar<br>14<br>Start<br>Stop                 | Sun, Mar<br>15<br>Start<br>Stop                 | Mon, Mar<br>16<br>Start<br>08:00 AM<br>Stop<br>01:00 PM                                                  | Tue, Mar<br>17<br>Start<br>08:00 AM<br>Stop<br>01:10 PM                             | Wed, Mai<br>18<br>Start<br>08:00 AM<br>Stop<br>01:00 PM                                                                                      |
| Week<br>Timecard Perio<br>Co<br>Hours Type<br>Scheduled<br>Hours | Starting Thui<br>d (days) 14<br>mments<br>Thu, Mar<br>05<br>Start<br>Stop<br>Hrs          | rsday, March<br>Fri, Mar<br>06<br>Start<br>Stop<br>Hrs          | Sat, Mar<br>07<br>Start<br>Stop<br>Hrs                     | Sun, Mar<br>08<br>Start<br>Stop<br>Hrs          | Mon, Mar<br>09<br>Start<br>08:00 AM<br>Stop<br>01:00 PM<br>Hrs                      | Tue, Mar<br>10<br>Start<br>08:00 AM<br>Stop<br>01:10 PM<br>Hrs                      | Wed, Mar<br>11<br>Start<br>08:00 AM<br>Stop<br>01:00 PM<br>Hrs                      | Thu, Mar<br>12<br>Start<br>Stop<br>Hrs          | Fri, Mar<br>13<br>Start<br>Stop<br>Hrs          | Sat, Mar<br>14<br>Start<br>Stop<br>Hrs          | Sun, Mar<br>15<br>Start<br>Stop<br>Hrs          | Mon, Mar           16           Start           08:00 AM           Stop           01:00 PM           Hrs | Tue, Mar<br>17<br>Start<br>08:00 AM<br>Stop<br>01:10 PM<br>Hrs                      | Wed, Mar<br>18<br>Start<br>08:00 AM<br>Stop<br>01:00 PM<br>Hrs                                                                               |
| Week<br>Timecard Perio<br>Co<br>Hours Type<br>Scheduled<br>Hours | Starting Thui<br>d (days) 14<br>mments<br>Thu, Mar<br>05<br>Start<br>Stop<br>Hrs          | rsday, March<br>Fri, Mar<br>06<br>Start<br>Stop<br>Hrs          | 05 2015<br>Sat, Mar<br>07<br>Start<br>Stop<br>Hrs          | Sun, Mar<br>08<br>Start<br>Stop<br>Hrs          | Mon, Mar<br>09<br>Start<br>08:00 AM<br>Stop<br>01:00 PM<br>Hrs<br>Start             | Tue, Mar<br>10<br>Start<br>08:00 AM<br>Stop<br>01:10 PM<br>Hrs<br>Start             | Wed, Mar<br>11<br>Start<br>08:00 AM<br>Stop<br>01:00 PM<br>Hrs<br>Start             | Thu, Mar<br>12<br>Start<br>Stop<br>Hrs          | Fri, Mar<br>13<br>Start<br>Stop<br>Hrs          | Sat, Mar<br>14<br>Start<br>Stop<br>Hrs          | Sun, Mar<br>15<br>Start<br>Stop<br>Hrs          | Mon, Mar<br>16<br>Start<br>08:00 AM<br>Stop<br>01:00 PM<br>Hrs<br>Start                                  | Tue, Mar<br>17<br>Start<br>08:00 AM<br>Stop<br>01:10 PM<br>Hrs<br>Start             | Wed, Mai<br>18<br>Start<br>08:00 AM<br>Stop<br>01:00 PM<br>Hrs<br>Start                                                                      |
| Week<br>Timecard Perio<br>Co<br>Hours Type<br>Scheduled<br>Hours | Starting Thui<br>d (days) 14<br>mments<br>Thu, Mar<br>05<br>Start<br>Stop<br>Hrs<br>Start | rsday, March<br>Fri, Mar<br>06<br>Start<br>Stop<br>Hrs<br>Start | OS 2015<br>Sat, Mar<br>07<br>Start<br>Stop<br>Hrs<br>Start | Sun, Mar<br>08<br>Start<br>Stop<br>Hrs<br>Start | Mon, Mar<br>09<br>Start<br>08:00 AM<br>Stop<br>01:00 PM<br>Hrs<br>Start<br>01:30 PM | Tue, Mar<br>10<br>Start<br>08:00 AM<br>Stop<br>01:10 PM<br>Hrs<br>Start<br>01:40 PM | Wed, Mar<br>11<br>Start<br>08:00 AM<br>Stop<br>01:00 PM<br>Hrs<br>Start<br>01:30 PM | Thu, Mar<br>12<br>Start<br>Stop<br>Hrs<br>Start | Fri, Mar<br>13<br>Start<br>Stop<br>Hrs<br>Start | Sat, Mar<br>14<br>Start<br>Stop<br>Hrs<br>Start | Sun, Mar<br>15<br>Start<br>Stop<br>Hrs<br>Start | Mon, Mar<br>16<br>Start<br>08:00 AM<br>Stop<br>01:00 PM<br>Hrs<br>Start<br>01:30 PM                      | Tue, Mar<br>17<br>Start<br>08:00 AM<br>Stop<br>01:10 PM<br>Hrs<br>Start<br>01:40 PM | Wed, Mail           18           Start           08:00 AM           Stop           01:00 PM           Hrs           Start           01:30 PM |

You will receive confirmation that the timecard was submitted successfully. You can click in the link at the bottom left corner of the page to <u>Return to Recent Timecards</u>. This will return you to the **Time Entry** page.

|                                                                                                    |                               | -                              |                                | 🏛 Navigator 🔻 🁒 Favo               | orites 🔻 Home Logou            | t Preferences | Help    |
|----------------------------------------------------------------------------------------------------|-------------------------------|--------------------------------|--------------------------------|------------------------------------|--------------------------------|---------------|---------|
| Time                                                                                                    |                               |                                |                                |                                    |                                |               |         |
| Recent Timecards   Templates                                                                                                    |                               |                                |                                |                                    |                                |               |         |
| Recent Timecards: Rossi, Richard V, 84                                                                                                   | 54                            |                                |                                |                                    |                                |               |         |
| Search<br>TIP Depending on your search criteria,<br>Read more<br>From Date<br>(example: 17-Mar-2015)<br>Show Advanced Search<br>Go Clear | your search results may or ma | y not include archived timecar | rds. Archived timecards appear | r in the search results table with | summary information and disabl | ed icons.     |         |
| Select Timecard: Delete   Create                                                                                                    | e Timecard                    |                                |                                |                                    | S Previou                      | s 1-3 of 94   | Next 3  |
| Select All Select None                                                                                                    | Transforred To                | Period Starting                | Period Ending                  | Recorded Hours                     | Submission Date                | Undate        | Dotaile |
| Submitted                                                                                                    | None                          | 05-Mar-2015                    | 18-Mar-2015                    | 45                                 | 17-Mar-2015                    |               | Details |
| Approved                                                                                                    | Payroll                       | 19-Eeb-2015                    | 04-Mar-2015                    | 45                                 | 09-Mar-2015                    | 2             |         |
| Approved                                                                                                    | Payroll                       | 05-Feb-2015                    | 18-Feb-2015                    | 45                                 | 18-Feb-2015                    | Ĩ             |         |

If you return to the **Time Entry** page, you will now see that your timecard is in **Submitted** status. Since it has not yet been approved, you can still use the **Update** icon to reenter the timecard and make changes. You can also delete the timecard and create a new one.

If you reopen the timecard, Oracle will not allow it to be re-submitted unless a change is made. That can be anything from changing the **Scheduled Hours** or accrual usage to adding a timesheet comment.

# It is highly recommended that you add a timecard comment whenever you make a change to a timecard.

You would then follow the same process to **Save**, **Continue** and **Submit** the timecard for the second time.

Reminder: Once the supervisor approves the timecard, you can no longer make any changes. If changes are required after approval, please send an email to <u>RFMHOTL@rfmh.org</u> with the details of what needs to be changed. An OTL Administrator at Central office will then make the changes and resubmit your timecard to your supervisor for the new approval.

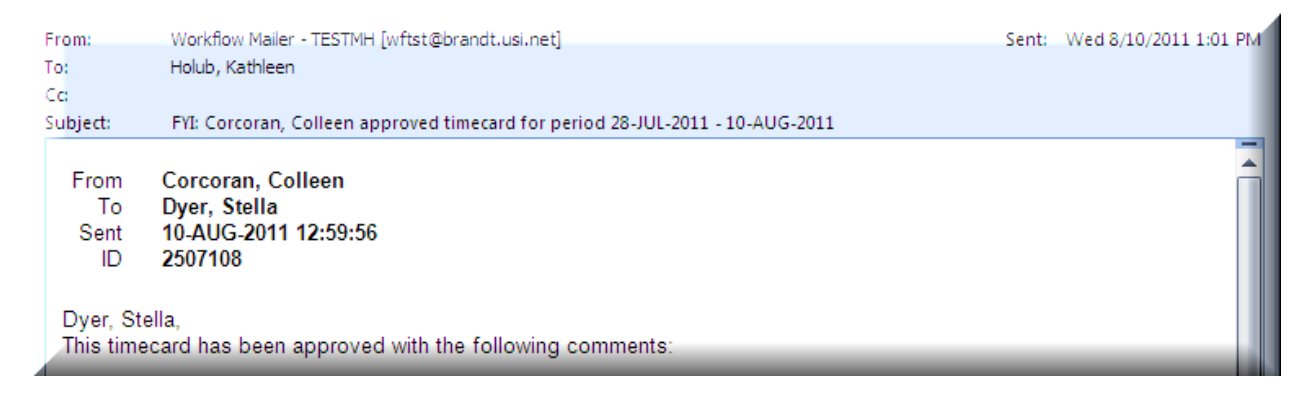

Once a timecard is acted on by the supervisor, the employee will receive an email back via Oracle Workflow to let them know that the timecard was approved or rejected. The supervisor can also add comments at that time. These comments will be included in the email.

If a timecard is rejected, the employee will be able to re-enter the timecard by going back to **Time Entry** and using the **Update** icon to make the necessary changes before resubmitting.

#### **Using Templates**

As noted earlier, the timecard template used can help enter information in your timecard. For instance, the **Work Schedule** template will default in the RFMH Holidays if they fall in the pay period you are working in.

Once you have created your first timecard, for any others you can choose the **Last Timecard** template. This template will create a timecard identical to the prior one. This can be a real timesaver if you work a fairly consistent schedule. You can then make any time changes that you need and add or delete rows for the accrual charges and be done with less data to enter. Just remember that if you use the last timecard entry, your holidays will not default in and you will have to add that row manually.

| Time Er                            | n <mark>try</mark>   Timecard Search   T                                                                               | em   |
|------------------------------------|----------------------------------------------------------------------------------------------------|------|
| Time En<br>Note: If th<br>Holiday. | try: Dyer, Stella, 3867<br>ere is a Holiday during th                                                                  | is p |
| ▶ <u>Show</u> /                    | Accrual Balances                                                                                                    | I    |
| Period                             | April 07, 2011 - April 20, 20                                                                                          | 11   |
| Template                           | - Work Schedule                                                                                                    | ~    |
| Supervisor<br>Hours Ty             | My Templates<br>- Template Timecard<br>Public Templates<br>- Last Timecard<br>- Project Assignments<br>- Work Schedule |      |

You also have the option of creating your own template.

|                 | 12:30 | 12:30 |       |             | 12:30     | 12:30 | 12:30 | 12:30 | 12:30 |       |       | 12:30 | 12:30                       | 12:30          |     |
|-----------------|-------|-------|-------|-------------|-----------|-------|-------|-------|-------|-------|-------|-------|-----------------------------|----------------|-----|
|                 | Stop  | Stop  | Stop  | Stop        | Stop      | Stop  | Stop  | Stop  | Stop  | Stop  | Stop  | Stop  | Stop                        | Stop           |     |
|                 | 04:00 | 04:00 |       |             | 02:00     | 04:00 | 04:00 | 04:00 | 04:00 |       |       | 04:00 | 04:00                       | 04:00          |     |
|                 | Hrs   | Hrs   | Hrs   | Hrs         | Hrs       | Hrs   | Hrs   | Hrs   | Hrs   | Hrs   | Hrs   | Hrs   | Hrs                         | Hrs            |     |
| Scheduled Hours |       |       |       |             |           |       |       |       |       |       |       |       |                             |                | 33  |
|                 | Start | Start | Start | Start       | Start     | Start | Start | Start | Start | Start | Start | Start | Start                       | Start          |     |
|                 |       |       |       |             |           |       |       |       |       |       |       |       |                             |                |     |
|                 | Stop  | Stop  | Stop  | Stop        | Stop      | Stop  | Stop  | Stop  | Stop  | Stop  | Stop  | Stop  | Stop                        | Stop           |     |
|                 |       |       |       |             |           |       |       |       |       |       |       |       |                             |                |     |
|                 | Hrs   | Hrs   | Hrs   | Hrs         | Hrs       | Hrs   | Hrs   | Hrs   | Hrs   | Hrs   | Hrs   | Hrs   | Hrs                         | Hrs            |     |
| Vacation 💌      |       |       |       |             | 2         |       |       |       |       |       |       |       |                             |                | 2   |
|                 | Start | Start | Start | Start       | Start     | Start | Start | Start | Start | Start | Start | Start | Start                       | Start          |     |
|                 |       |       |       |             |           |       |       |       |       |       |       |       |                             |                |     |
|                 | Stop  | Stop  | Stop  | Stop        | Stop      | Stop  | Stop  | Stop  | Stop  | Stop  | Stop  | Stop  | Stop                        | Stop           |     |
|                 |       |       |       |             |           |       |       |       |       |       |       |       |                             |                |     |
|                 | Hrs   | Hrs   | Hrs   | Hrs         | Hrs       | Hrs   | Hrs   | Hrs   | Hrs   | Hrs   | Hrs   | Hrs   | Hrs                         | Hrs            |     |
| ~               |       |       |       |             |           |       |       |       |       |       |       |       |                             |                | 0   |
| AddRow Total    | 7.5   | 7.5   | 0     | 0           | 7.5       | 7.5   | 7.5   | 7.5   | 7.5   | 0     | 0     | 7.5   | 7.5                         | 7.5            | 75  |
| Template Name   |       |       | Sa    | ave as a Te | emplate ) |       |       |       |       |       |       |       |                             |                |     |
|                 |       |       |       |             |           |       |       |       |       |       |       |       |                             |                |     |
|                 |       |       |       |             |           |       |       |       |       |       |       | Cance | e <u>l</u> ) ( <u>S</u> ave | ) <u>Conti</u> | nue |

Once you enter a timecard that you will want to duplicate in the future, on the bottom left corner of the timecard you will find a box called **Template Name**. Enter the name that you want to give the custom

template and click the **Save as a Template** button. Then the next time you create a timecard, choose that template name from the template drop down list to have the information entered for you.

#### **Printing Timecards**

To print a copy of a timecard, from **Recent Timecards** click on the **Update** or **Details** button (as appropriate based on the timecard status). Once you have the timecard on screen, click on **File > Print**. Even if the entire timecard is not in view on the page, i.e., you would have to scroll to view the whole thing, the entire timecard will print on the page.

#### Navigation

On the **Oracle Self Service** pages, you will see navigation links at the top and bottom of most pages. Just click on a link to get where you want to go.

| ORACLE                     | Time                                                       | -                               |                                            | n Navigator 🔻 🅞 Favorites 👻 Home L                             | ogout Preference:       | s Help               |
|----------------------------|------------------------------------------------------------|---------------------------------|--------------------------------------------|----------------------------------------------------------------|-------------------------|----------------------|
| Time                       |                                                            |                                 |                                            |                                                                |                         |                      |
| Recent Timecards   Tem     | plates                                                     |                                 |                                            |                                                                |                         |                      |
| Recent Timecards: Rossi, R | Richard V, 8454                                            |                                 |                                            |                                                                |                         |                      |
| Search                     |                                                            |                                 |                                            |                                                                |                         |                      |
|                            | arch criteria, your search results may of To Date ar-2015) | or may not include archived tin | necards. Archived timecards app            | ear in the search results table with summary information and d | isabled icons.          |                      |
| Go                         | Clear                                                      |                                 |                                            |                                                                |                         |                      |
| Select Timecard: Delete    | Create Timecard                                            |                                 |                                            | © Pri                                                          | avious 1-3 of 94        | • <u>Next 3</u> >    |
| Select All Select None     |                                                            |                                 |                                            |                                                                |                         |                      |
| Select Timecard Status 🔻   | Transferred To                                             | Period Starting                 | Period Ending                              | Recorded Hours Submission Date                                 | Update                  | Details              |
| Approved                   | None                                                       | 05-Mar-2015                     | 18-Mar-2015                                | 45 17-Mar-2015                                                 | 0                       |                      |
| Approved                   | Payroll                                                    | 19-Feb-2015                     | 04-Mar-2015                                | 45 09-Mar-2015                                                 | 2                       |                      |
| Approved                   | Payroll                                                    | 05-Feb-2015                     | 18-Feb-2015                                | 45 18-Feb-2015                                                 | 0                       |                      |
| Conversion Chart           |                                                            |                                 |                                            |                                                                |                         |                      |
|                            |                                                            | Time                            | Home Logout Preferences H                  |                                                                |                         |                      |
| Privacy Statement          |                                                            |                                 | Home Legent Protocolices P                 | Cor                                                            | vright (c) 2006. Oracle | All rights reserved. |
| <u>Home</u><br>Logout      | This link will ret<br>This link will log                   | urn you to the<br>you out and b | e <b>Navigator</b> pag<br>pring you to the | ge.<br>e <b>Login</b> page.                                    |                         |                      |
| <u>Preferences</u>         | This link will bri                                         | ng you to a pr                  | eferences page                             | e where you can change your                                    | passwoi                 | r <b>d</b> .         |

HelpThis link will bring you to the generic Oracle Help information for that page. This is not<br/>RFMH specific information.

Time This link will return you to the **Recent Timecards** page.

<u>Close Window</u> This link will close the open web page and return you to the session menu.

### **Entering/Using Comp Time**

Non-Exempt 37.5 hour employees, who work more than their scheduled hours, are entitled to **Comp Time** for the hours worked between 37.5 and 40 hours.

However, please note that time that is earned and used in the same pay period, with their manager's approval, does not need to be entered on a timecard as **Comp Time**. For instance, if you work an extra hour on Monday and then leave an hour early on Tuesday, there is no need to enter **Comp Time** on the timecard. The employee would simply note the change from their regular schedule in the comments section of the timecard and note the correct hours for those days as seen below:

| Note: If there is a Holiday du<br>Holiday.                                                                                                    | , 3867<br>Iring this                                             | period p | lease be     | sure to a | ccuratel  | y docum    | ent time | worked a | nd/or ch | arged for | the   | Canc  | e <u>l</u> ) ( <u>S</u> ave | e <u>C</u> ont | inue  |
|----------------------------------------------------------------------------------------------------|------------------------------------------------------------------|----------|--------------|-----------|-----------|------------|----------|----------|----------|-----------|-------|-------|-----------------------------|----------------|-------|
| Show Accrual Balances                                                                                                    |                                                                  |          |              |           |           |            |          |          |          |           |       |       |                             |                |       |
| Period April 07, 2011 - Apr                                                                                                    | il 20, 201 <sup>.</sup>                                          | 1~       | <b>v</b> (i) | Comme     | ents Left | late at 5p | m on 4/7 | and      | -        |           |       |       |                             |                |       |
| Template - Work Schedule                                                                                                    | emplate - Work Schedule Apply Template left early on 4/8 at 3pm. |          |              |           |           |            |          |          |          |           |       |       |                             |                |       |
| upervisor Corcoran, Colleen M Anniversary Date 04-DEC-2000                                                                                                    |                                                                  |          |              |           |           |            |          |          |          |           |       |       |                             |                |       |
| Hours Type     Thu,<br>Apr 07     Fri, Apr<br>08     Sat,<br>Apr 09     Sun,<br>Apr 10     Mon,<br>Apr 11     Tue,<br>Apr 12     Wed,<br>Apr 13     Thu,<br>Apr 14     Fri, Apr<br>15     Sat,<br>Apr 16     Sun,<br>Apr 17     Mon,<br>Apr 18     Tue,<br>Apr 19     Wed,<br>Apr 20 |                                                                  |          |              |           |           |            |          |          |          |           |       |       |                             |                | Total |
|                                                                                                    | Start                                                            | Start    | Start        | Start     | Start     | Start      | Start    | Start    | Start    | Start     | Start | Start | Start                       | Start          |       |
|                                                                                                    | 08:00                                                            | 08:00    |              |           | 08:00     | 08:00      | 08:00    | 08:00    | 08:00    |           |       | 08:00 | 08:00                       | 08:00          |       |
|                                                                                                    | Stop                                                             | Stop     | Stop         | Stop      | Stop      | Stop       | Stop     | Stop     | Stop     | Stop      | Stop  | Stop  | Stop                        | Stop           |       |
|                                                                                                    | 12:00                                                            | 12:00    |              |           | 12:00     | 12:00      | 12:00    | 12:00    | 12:00    |           |       | 12:00 | 12:00                       | 12:00          |       |
|                                                                                                    | Hrs                                                              | Hrs      | Hrs          | Hrs       | Hrs       | Hrs        | Hrs      | Hrs      | Hrs      | Hrs       | Hrs   | Hrs   | Hrs                         | Hrs            | - 1   |
| Scheduled Hours                                                                                                    |                                                                  |          |              |           |           |            |          |          |          |           |       |       |                             |                | 40    |
|                                                                                                    | Start                                                            | Start    | Start        | Start     | Start     | Start      | Start    | Start    | Start    | Start     | Start | Start | Start                       | Start          |       |
|                                                                                                    | 12:30                                                            | 12:30    |              |           | 12:30     | 12:30      | 12:30    | 12:30    | 12:30    |           |       | 12:30 | 12:30                       | 12:30          |       |
|                                                                                                    | Stop                                                             | Stop     | Stop         | Stop      | Stop      | Stop       | Stop     | Stop     | Stop     | Stop      | Stop  | Stop  | Stop                        | Stop           |       |
|                                                                                                    | 05:00                                                            | 03:00    |              |           | 04:00     | 04:00      | 04:00    | 04:00    | 04:00    |           |       | 04:00 | 04:00                       | 04:00          |       |
|                                                                                                    | Hrs                                                              | Hrs      | Hrs          | Hrs       | Hrs       | Hrs        | Hrs      | Hrs      | Hrs      | Hrs       | Hrs   | Hrs   | Hrs                         | Hrs            |       |
| Scheduled Hours                                                                                                    |                                                                  |          |              |           |           |            |          |          |          |           |       |       |                             |                | 35    |

If the employee works the additional time and does not use it before the end of the timecard period, it should be entered as **Comp Time**. In that case, the employee should only show their regular scheduled hours on the rows with an **Hours Type** of **Scheduled Hours**. The additional time worked should be noted on a row with an **Hours Type** of **Comp Time Earned** and the appropriate **Start** and **Stop** times as seen below:

|                  | Thu,   | Fri, Apr | Sat,   | Sun,        | Mon,     | Tue,   | Wed,   | Thu,   | Fri, Apr | Sat,   | Sun,   | Mon,   | Tue,   | Wed,   |       |        |
|------------------|--------|----------|--------|-------------|----------|--------|--------|--------|----------|--------|--------|--------|--------|--------|-------|--------|
| Hours Type       | Apr 07 | 08       | Apr 09 | Apr 10      | Apr 11   | Apr 12 | Apr 13 | Apr 14 | 15       | Apr 16 | Apr 17 | Apr 18 | Apr 19 | Apr 20 | Total | Delete |
|                  | Start  | Start    | Start  | Start       | Start    | Start  | Start  | Start  | Start    | Start  | Start  | Start  | Start  | Start  |       |        |
|                  | 08:00  | 08:00    |        |             | 08:00    | 08:00  | 08:00  | 08:00  | 08:00    |        |        | 08:00  | 08:00  | 08:00  |       |        |
|                  | Stop   | Stop     | Stop   | Stop        | Stop     | Stop   | Stop   | Stop   | Stop     | Stop   | Stop   | Stop   | Stop   | Stop   |       |        |
|                  | 12:00  | 12:00    |        |             | 12:00    | 12:00  | 12:00  | 12:00  | 12:00    |        |        | 12:00  | 12:00  | 12:00  |       |        |
|                  | Hrs    | Hrs      | Hrs    | Hrs         | Hrs      | Hrs    | Hrs    | Hrs    | Hrs      | Hrs    | Hrs    | Hrs    | Hrs    | Hrs    |       |        |
| Scheduled Hours  |        |          |        |             |          |        |        |        |          |        |        |        |        |        | 40    | Û      |
|                  | Start  | Start    | Start  | Start       | Start    | Start  | Start  | Start  | Start    | Start  | Start  | Start  | Start  | Start  |       |        |
|                  | 12:30  | 12:30    |        |             | 12:30    | 12:30  | 12:30  | 12:30  | 12:30    |        |        | 12:30  | 12:30  | 12:30  |       |        |
|                  | Stop   | Stop     | Stop   | Stop        | Stop     | Stop   | Stop   | Stop   | Stop     | Stop   | Stop   | Stop   | Stop   | Stop   |       |        |
|                  | 04:00  | 04:00    |        |             | 04:00    | 04:00  | 04:00  | 04:00  | 04:00    |        |        | 04:00  | 04:00  | 04:00  |       |        |
|                  | Hrs    | Hrs      | Hrs    | Hrs         | Hrs      | Hrs    | Hrs    | Hrs    | Hrs      | Hrs    | Hrs    | Hrs    | Hrs    | Hrs    |       |        |
| Scheduled Hours  |        |          |        |             |          |        |        |        |          |        |        |        |        |        | 35    | Ŵ      |
|                  | Start  | Start    | Start  | Start       | Start    | Start  | Start  | Start  | Start    | Start  | Start  | Start  | Start  | Start  |       |        |
|                  | 04:00  |          | Gtart  |             |          | Gtart  |        | Clair  | Gtart    |        | - Otan |        |        |        |       |        |
|                  | Stop   | Stop     | Ston   | Stop        | Stop     | Ston   | Stop   | Stop   | Ston     | Stop   | Stop   | Ston   | Stop   | Stop   |       |        |
|                  | 05:00  |          |        |             |          |        |        |        |          |        |        |        |        |        |       |        |
|                  | Hrs    | Hrs      | Hrs    | Hrs         | Hrs      | Hrs    | Hrs    | Hrs    | Hrs      | Hrs    | Hrs    | Hrs    | Hrs    | Hrs    |       |        |
| Comp Time Farned |        |          |        |             |          |        |        |        |          |        |        |        |        |        |       | m      |
| Comp Time Lamed  |        |          |        |             |          |        |        |        |          |        |        |        |        |        | 1     | w      |
|                  | Start  | Start    | Start  | Start       | Start    | Start  | Start  | Start  | Start    | Start  | Start  | Start  | Start  | Start  |       |        |
|                  |        |          |        |             |          |        |        |        |          |        |        |        |        |        |       |        |
|                  | Stop   | Stop     | Stop   | Stop        | Stop     | Stop   | Stop   | Stop   | Stop     | Stop   | Stop   | Stop   | Stop   | Stop   |       |        |
|                  |        |          |        |             |          |        |        |        |          |        |        |        |        |        |       |        |
|                  | HIS    | HIS      | HIS    | HIS         | HIS      | HIS    | HIS    | HIS    | HIS      | HIS    | HIS    | HIS    | HIS    | HIS    |       |        |
| ×                |        |          |        |             |          |        |        |        |          |        |        |        |        |        | 0     |        |
| AcdRow (Total)   | 8.5    | 7.5      | 0      | 0           | 7.5      | 7.5    | 7.5    | 7.5    | 7.5      | 0      | 0      | 7.5    | 7.5    | 7.5    | 76    |        |
| Tamplate Name    |        |          | (Ca    | eve as a Te | mplate ) |        |        |        |          |        |        |        |        |        |       |        |

In order to use a **Comp Time** balance, it must be earned in a timecard that was submitted, approved and transferred to create a balance. So, if you are behind in entering your timecards and earn two hours of Comp Time in one timecard period, you can submit that for approval. Then if you enter your second timecard, use the **Comp Time Used** element and press **Continue**, you will get an error if the **Comp Time Earned** has not yet created a balance.

OTL is intimately related to Oracle Payroll and HR. So you cannot use a balance until it has been created, approved, transferred and validated.

When the banked comp time is used, choose the **Hours Type** of **Comp Time Used** and simply enter the number of hours used in the **Hrs** field on the appropriate day. No **Start** and **Stop** times need to be entered.

|                  | Thu,   | Fri, Apr | Sat,   | Sun,   | Mon,   | Tue,   | Wed,   | Thu,   | Fri, Apr | Sat,   | Sun,   | Mon,   | Tue,   | Wed,   |       | _      |
|------------------|--------|----------|--------|--------|--------|--------|--------|--------|----------|--------|--------|--------|--------|--------|-------|--------|
| Hours Type       | Apr 07 | 08       | Apr 09 | Apr 10 | Apr 11 | Apr 12 | Apr 13 | Apr 14 | 15       | Apr 16 | Apr 17 | Apr 18 | Apr 19 | Apr 20 | Total | Delete |
|                  | Start  | Start    | Start  | Start  | Start  | Start  | Start  | Start  | Start    | Start  | Start  | Start  | Start  | Start  |       |        |
|                  | 08:00  | 08:00    |        |        | 08:00  | 08:00  | 08:00  | 08:00  | 08:00    |        |        | 08:00  | 08:00  | 08:00  |       |        |
|                  | Stop   | Stop     | Stop   | Stop   | Stop   | Stop   | Stop   | Stop   | Stop     | Stop   | Stop   | Stop   | Stop   | Stop   |       |        |
|                  | 12:00  | 12:00    |        |        | 12:00  | 12:00  | 12:00  | 12:00  | 12:00    |        |        | 12:00  | 12:00  | 12:00  |       |        |
|                  | Hrs    | Hrs      | Hrs    | Hrs    | Hrs    | Hrs    | Hrs    | Hrs    | Hrs      | Hrs    | Hrs    | Hrs    | Hrs    | Hrs    |       |        |
| Scheduled Hours  |        |          |        |        |        |        |        |        |          |        |        |        |        |        | 40    | Û      |
|                  | Start  | Start    | Start  | Start  | Start  | Start  | Start  | Start  | Start    | Start  | Start  | Start  | Start  | Start  |       |        |
|                  | 12:30  | 12:30    |        |        | 12:30  | 12:30  | 12:30  | 12:30  | 12:30    |        |        | 12:30  | 12:30  | 12:30  |       |        |
|                  | Stop   | Stop     | Stop   | Stop   | Stop   | Stop   | Stop   | Stop   | Stop     | Stop   | Stop   | Stop   | Stop   | Stop   |       |        |
|                  | 03:00  | 04:00    |        |        | 04:00  | 04:00  | 04:00  | 04:00  | 04:00    |        |        | 04:00  | 04:00  | 04:00  |       |        |
|                  | Hrs    | Hrs      | Hrs    | Hrs    | Hrs    | Hrs    | Hrs    | Hrs    | Hrs      | Hrs    | Hrs    | Hrs    | Hrs    | Hrs    |       |        |
| Scheduled Hours  |        |          |        |        |        |        |        |        |          |        |        |        |        |        | 34    | Û      |
|                  | Start  | Start    | Start  | Start  | Start  | Start  | Start  | Start  | Start    | Start  | Start  | Start  | Start  | Start  |       |        |
|                  |        |          |        |        |        |        |        |        |          |        |        |        |        |        |       |        |
|                  | Stop   | Stop     | Stop   | Stop   | Stop   | Stop   | Stop   | Stop   | Stop     | Stop   | Stop   | Stop   | Stop   | Stop   |       |        |
|                  |        |          |        |        |        |        |        |        |          |        |        |        |        |        |       |        |
|                  | Hrs    | Hrs      | Hrs    | Hrs    | Hrs    | Hrs    | Hrs    | Hrs    | Hrs      | Hrs    | Hrs    | Hrs    | Hrs    | Hrs    |       |        |
| Comp Time Used 🔽 | 1      |          |        |        |        |        |        |        |          |        |        |        |        |        | 1     | Û      |
|                  | Start  | Start    | Start  | Start  | Start  | Start  | Start  | Start  | Start    | Start  | Start  | Start  | Start  | Start  |       |        |
|                  |        |          |        |        |        |        |        |        |          |        |        |        |        |        |       |        |
|                  | Stop   | Stop     | Stop   | Stop   | Stop   | Stop   | Stop   | Stop   | Stop     | Stop   | Stop   | Stop   | Stop   | Stop   |       |        |
|                  |        |          |        |        |        |        |        |        |          |        |        |        |        |        |       |        |
|                  | Hrs    | Hrs      | Hrs    | Hrs    | Hrs    | Hrs    | Hrs    | Hrs    | Hrs      | Hrs    | Hrs    | Hrs    | Hrs    | Hrs    |       |        |
| ~                |        |          |        |        |        |        |        |        |          |        |        |        |        |        | 0     |        |
| AcdRow) (Total)  | 7.5    | 7.5      | 0      | 0      | 7.5    | 7.5    | 7.5    | 7.5    | 7.5      | 0      | 0      | 7.5    | 7.5    | 7.5    | 75    | _      |

#### **Warnings and Errors**

When you click the **Continue** button on a timecard, the timecard data is saved and **Time Entry Rule** validations are performed. **Warnings** will allow you to move forward with the process and submit a timecard, **Errors** will not. If you encounter a warning or error that you feel is incorrect or that you cannot get past to submit your timecard, please contact your local **OTL Administrator** or send an email to the **RFMH OTL HelpDesk (**<u>RFMHOTL@rfmh.org</u>**)**.

| Vacation                                                                             |                             |                             |                        |                      |                |                |                |                |                |                |                |                 |                 |                |
|--------------------------------------------------------------------------------------|-----------------------------|-----------------------------|------------------------|----------------------|----------------|----------------|----------------|----------------|----------------|----------------|----------------|-----------------|-----------------|----------------|
|                                                                                      |                             |                             |                        |                      |                |                |                |                |                |                |                | 1.25            |                 |                |
| Scheduled Hours                                                                      | 9.25                        |                             |                        |                      | 9.5            | 9.5            | 9.25           |                | 9.25           |                |                | 5.75            | 9.5             | 9.2            |
| o <mark>urs Type</mark>                                                              | Thu,<br>Jul 28              | Fri, Jul<br>29              | Sat,<br>Jul 30         | Sun,<br>Jul 31       | Mon,<br>Aug 01 | Tue,<br>Aug 02 | Wed,<br>Aug 03 | Thu,<br>Aug 04 | Fri,<br>Aug 05 | Sat,<br>Aug 06 | Sun,<br>Aug 07 | Mon,<br>Aug 08  | Tue,<br>Aug 09  | Wed,<br>Aug 1  |
| emplate - Work Schedule<br>upe <mark>rvisor Santabarbara, Mel</mark>                 | sa A.                       | Apply Te                    | mplate                 | Anniversa            | ry Date        | 19-MAR-2       | 001            |                |                |                |                |                 |                 |                |
| IP The accrual balances a         Holiday 37_5         Vacation 37_5         Point 1 | e as of: Aug<br>ersonal 37_ | just, 10 20<br>5 <b>2.5</b> | )11 and d<br>Sick 37_5 | o not inclu<br>17.75 | ide any tir    | ne off take    | en for this    | timecard       |                |                |                |                 |                 |                |
| ✓ Hide Accrual Balances                                                              |                             |                             |                        |                      |                |                |                | -              |                |                | (              | Cance <u></u> ) | <u>S</u> ave) ( | <u>C</u> ontin |
| The following time entry ru                                                          | e has been<br>een M 4(      | violated (T                 | ïme work               | ed and/or            | charged l      | ess than e     | expected       | for the pay    | y period.)     |                | $\nearrow$     |                 |                 |                |
| (x) Error                                                                            |                             |                             |                        |                      |                |                |                |                |                |                |                |                 |                 |                |
| Time Entry   Timecard Sea                                                            | ch   Temp                   | ates                        |                        |                      |                |                |                |                |                |                |                |                 |                 |                |

Following are examples of some the warnings and errors:

The employee is a full time 37.5 hour/week employee and should have a minimum of 75 hours submitted on the timecard. (72.5 hours are entered on the timecard above.) The employee cannot submit the timecard until 75 hours are accounted for either in **Scheduled Hours** or accruals or a combination of the two.

|                                                                                                    |                                                                  |                |                                    |                |                |                |                |                |                |                | Home           | <u>Loqout</u>      | Preference     | <u>s Help</u> |   |
|----------------------------------------------------------------------------------------------------|------------------------------------------------------------------|----------------|------------------------------------|----------------|----------------|----------------|----------------|----------------|----------------|----------------|----------------|--------------------|----------------|---------------|---|
| The Fater I Tarana docume                                                                                                    | I. Tamal                                                         |                |                                    |                |                |                |                |                |                |                |                |                    |                | ïme           |   |
| Time Entry   Timecard Search                                                                                                    | + I emple                                                        | ites           |                                    |                |                |                | -              |                |                |                |                |                    |                |               |   |
| The following time entry rule k                                                                                                    | ae haan i                                                        | iolated (E     | beheeov                            | availabla (    | Doreonal I     | aava hala      | 100)           | $\rightarrow$  |                |                |                |                    |                |               | - |
| Entry: Holub Kathles                                                                                                    | n M 40                                                           |                | .xceeded                           | available i    | ersonari       | eave bala      | ice.j          |                |                |                |                |                    |                |               |   |
| The Entry, Holub, Nathlee                                                                                                    | 11 10, 40                                                        | 44             |                                    |                |                |                |                |                |                |                | (              | Cancel )           | Save ) (       | Continue      |   |
| <ul> <li>TIP The accrual balances are a<br/>Holiday 37_5 0 Pers<br/>Vacation 37_5 219.5</li> <li>Period July 28, 2011 - August<br/>emplate - Work Schedule</li> <li>upervisor Santabarbara, Melissa</li> </ul> | <u>s of Augu</u><br>onal 37_5<br>10, 2011~<br><b>v</b> (<br>a A. | 2.5 \$         | Mill and do<br>Sick 37_5<br>mplate | Anniversa      | s y Date 1     | 19-MAR-2       | on for this    | timecard.      |                |                |                |                    |                |               |   |
| ours Type                                                                                                    | Thu,<br>Jul 28                                                   | Fri, Jul<br>29 | Sat,<br>Jul 30                     | Sun,<br>Jul 31 | Mon,<br>Aug 01 | Tue,<br>Aug 02 | Wed,<br>Aug 03 | Thu,<br>Aug 04 | Fri,<br>Aug 05 | Sat,<br>Aug 06 | Sun,<br>Aug 07 | Mon,<br>Aug 08     | Tue,<br>Aug 09 | Wed,          |   |
|                                                                                                    | ·                                                                |                |                                    |                |                |                |                | -              |                |                |                |                    |                | Aug 10        | 1 |
| Scheduled Hours                                                                                                    | 9.25                                                             |                |                                    |                | 9.5            | 9.5            | 9.25           |                | 9.25           |                |                | 5.75               | 9.5            | 9.25          | 7 |
| Scheduled Hours                                                                                                    | 9.25                                                             |                |                                    |                | 9.5            | 9.5            | 9.25           |                | 9.25           |                |                | 5.75               | 9.5            | 9.25          |   |
| Scheduled Hours   Personal  Vacation                                                                                                    | 9.25                                                             |                |                                    |                | 9.5            | 9.5            | 9.25           |                | 9.25           |                |                | 5.75<br>3.5<br>.25 | 9.5            | 9.25          |   |
| Scheduled Hours   Personal  Vacation  V                                                                                                    | 9.25                                                             |                |                                    |                | 9.5            | 9.5            | 9.25           |                | 9.25           |                |                | 5.75<br>3.5<br>.25 | 9.5            | 9.25          | 7 |

The employee has 2.5 hours available to charge to Personal Leave, but has charged 3.5 hours on the timecard. The time Entry Rule has generated an error indicating that the amount charged exceeds the available balance in that category. The employee must reduce the amount charged to less than or equal to the available balance and click the **Continue** button to revalidate the entries.

|                                                                                                    | Home Logout            | Preferences    | Help             |  |  |  |  |  |  |  |
|----------------------------------------------------------------------------------------------------|------------------------|----------------|------------------|--|--|--|--|--|--|--|
| Time Entry   Timecard Search   Templates                                                                                                    |                        |                |                  |  |  |  |  |  |  |  |
| X Error                                                                                                    |                        |                |                  |  |  |  |  |  |  |  |
| Tou have entered some time information without associating any time with that information. Enter some time for this information, or remove it. Time Entry: Holub, Kathleen M, 4044                                                                                                    |                        |                |                  |  |  |  |  |  |  |  |
| Cancel Save Continue                                                                                                    |                        |                |                  |  |  |  |  |  |  |  |
| Hide Accrual Balances         TIP The accrual balances are as of: August, 10 2011 and do not include any time off taken for this timecard.         Holiday 37_5       -7.5       Personal 37_5 0       Sick 37_5 36.5         Vacation 37_5       2.25         Period       July 28, 2011 - August 10, 2011       Image: Comments         Template       -Work Schedule       Apply Template         Supervisor       Santabarbara, Melissa A.       Anniversary Date |                        |                |                  |  |  |  |  |  |  |  |
| Thu,Fri, JulSat,Sun,Mon,Tue,Wed,Thu,Fri,Sat,Sur,Hours TypeJul 2829Jul 30Jul 31Aug 01Aug 02Aug 03Aug 04Aug 05Aug 06Aug                                                                                                    | n, Mon,<br>g 07 Aug 08 | Tue,<br>Aug 09 | Wed,<br>Aug 10 T |  |  |  |  |  |  |  |
| Scheduled Hours 9.25 9.25 9.25 9.25 9.25                                                                                                    |                        | 9.5            | 9.25             |  |  |  |  |  |  |  |
| Personal 💌 🦳 🦳 🦳 🦳 💭 💭 💭                                                                                                    |                        |                |                  |  |  |  |  |  |  |  |
| AddRow         Total         7.5         7.5         0         0         7.5         7.5         7.5         7.5         0                                                                                                    | 0 7.5                  | 7.5            | 7.5              |  |  |  |  |  |  |  |
| Template Name Save as a Template                                                                                                    |                        |                |                  |  |  |  |  |  |  |  |

This timecard has an **Hours Type** of **Personal** on the second row, but there are no hours entered on that row. Either enter the correct number of hours, delete the **Hours Type** or delete the row entirely.

| The true internet states in templates                                |                                                                                                    |                     |                |                          |                              |                              |                                |                |                                |                |                |                                     |                              |                                |              |
|----------------------------------------------------------------------|----------------------------------------------------------------------------------------------------|---------------------|----------------|--------------------------|------------------------------|------------------------------|--------------------------------|----------------|--------------------------------|----------------|----------------|-------------------------------------|------------------------------|--------------------------------|--------------|
| A Warnin                                                             | g                                                                                                    |                     |                |                          |                              |                              |                                |                |                                |                | <u> </u>       |                                     |                              |                                |              |
| The follow                                                           | The following time entry rule has been violated (Time worked and/or charged more than expected for the pay period.) |                     |                |                          |                              |                              |                                |                |                                |                |                |                                     |                              |                                |              |
| Review: Ho                                                           | eview: Holub, Kathleen M, 4044                                                                                      |                     |                |                          |                              |                              |                                |                |                                |                |                |                                     |                              |                                |              |
|                                                                      |                                                                                                    |                     |                |                          |                              |                              |                                |                |                                |                |                |                                     | Cance <u>l</u>               | Back)                          | Sub <u>r</u> |
| Week                                                                 | Starting T                                                                                                    | hureday             | 1.1.1. 20      | 2011                     |                              |                              |                                |                |                                |                |                |                                     |                              |                                |              |
| VVEEK                                                                |                                                                                                    | THE SERVE           | . JUIV ZO      | 2011                     |                              |                              |                                |                |                                |                |                |                                     |                              |                                |              |
|                                                                      | cotanting i                                                                                                    | naroaay             | · •            | imecard Period (days) 14 |                              |                              |                                |                |                                |                |                |                                     |                              |                                |              |
| Timecard Perio                                                       | od (days) 1                                                                                                    | 4                   |                |                          |                              |                              |                                |                |                                |                |                |                                     |                              |                                |              |
| Timecard Peric                                                       | od (days) <b>1</b><br>omments                                                                                       | 4                   |                |                          |                              |                              |                                |                |                                |                |                |                                     |                              |                                |              |
| Timecard Peric                                                       | od (days) 1<br>omments                                                                                              | 4                   |                |                          |                              |                              |                                |                |                                |                |                |                                     |                              |                                |              |
| Timecard Peric<br>Cc                                                 | od (days) 1<br>omments                                                                                              | 4<br>Fri,           | Sat,           | Sun,                     | Mon,                         | Tue,                         | Wed,                           | Thu,           | Fri,                           | Sat,           | Sun,           | Mon,                                | Tue,                         | Wed,                           |              |
| Timecard Peric<br>Cc<br>Hours Type                                   | od (days) 1<br>omments<br>Thu,<br>Jul 28                                                                            | 4<br>Fri,<br>Jul 29 | Sat,<br>Jul 30 | Sun,<br>Jul 31           | Mon,<br>Aug 01               | Tue,<br>Aug 02               | Wed,<br>Aug 03                 | Thu,<br>Aug 04 | Fri,<br>Aug 05                 | Sat,<br>Aug 06 | Sun,<br>Aug 07 | Mon,<br>Aug 08                      | Tue,<br>Aug 09               | Wed,<br>Aug 10                 | Tot          |
| Timecard Peric<br>Cc<br>Hours Type<br>Scheduled                      | Thu,<br>Jul 28                                                                                                    | 4<br>Fri,<br>Jul 29 | Sat,<br>Jul 30 | Sun,<br>Jul 31           | Mon,<br>Aug 01               | Tue,<br>Aug 02               | Wed,<br>Aug 03                 | Thu,<br>Aug 04 | Fri,<br>Aug 05                 | Sat,<br>Aug 06 | Sun,<br>Aug 07 | Mon,<br>Aug 08                      | Tue,<br>Aug 09               | Wed,<br>Aug 10                 | То           |
| Timecard Peric<br>Cc<br>Hours Type<br>Scheduled<br>Hours             | Thu,<br>Jul 28<br>9.25                                                                                              | 4<br>Fri,<br>Jul 29 | Sat,<br>Jul 30 | Sun,<br>Jul 31           | Mon,<br>Aug 01<br>9.5        | Tue,<br>Aug 02<br>9.5        | Wed,<br>Aug 03<br>9.25         | Thu,<br>Aug 04 | Fri,<br>Aug 05<br>9.25         | Sat,<br>Aug 06 | Sun,<br>Aug 07 | Mon,<br>Aug 08<br>5.75              | Tue,<br>Aug 09<br>9.5        | Wed,<br>Aug 10<br>9.25         | <b>To</b>    |
| Timecard Peric<br>Cc<br>Hours Type<br>Scheduled<br>Hours<br>Vacation | od (days) 1       omments       Thu,       Jul 28       9.25                                                        | 4<br>Fri,<br>Jul 29 | Sat,<br>Jul 30 | Sun,<br>Jul 31           | Mon,<br>Aug 01<br>9.5        | Tue,<br>Aug 02<br>9.5        | Wed,<br>Aug 03<br>9.25         | Thu,<br>Aug 04 | Fri,<br>Aug 05<br>9.25         | Sat,<br>Aug 06 | Sun,<br>Aug 07 | Mon,<br>Aug 08<br>5.75<br>4         | Tue,<br>Aug 09<br>9.5        | Wed,<br>Aug 10<br>9.25         | <b>Tot</b>   |
| Timecard Peric<br>Cc<br>Hours Type<br>Scheduled<br>Hours<br>Vacation | ad (days) 1           pmments           Thu,           Jul 28           9.25           9.25                         | 4<br>Fri,<br>Jul 29 | Sat,<br>Jul 30 | Sun,<br>Jul 31           | Mon,<br>Aug 01<br>9.5<br>9.5 | Tue,<br>Aug 02<br>9.5<br>9.5 | Wed,<br>Aug 03<br>9.25<br>9.25 | Thu,<br>Aug 04 | Fri,<br>Aug 05<br>9.25<br>9.25 | Sat,<br>Aug 06 | Sun,<br>Aug 07 | Mon,<br>Aug 08<br>5.75<br>4<br>9.75 | Tue,<br>Aug 09<br>9.5<br>9.5 | Wed,<br>Aug 10<br>9.25<br>9.26 | To<br>71     |

The employee is a full time 37.5 hour/week employee and should normally have a maximum of 75 hours submitted on the timecard. (75.25 hours are entered on the timecard above.) If the employee meant to only submit for 75 hours, the timecard should be changed and the **Continue** button clicked to revalidate. (Click on the **Back** button on the page, <u>not your browser **Back** button</u>, to return to the **Update** page, where changes can once again be made to the timecard.)

Since some employees might have **Overtime** or **Comp Time Earned** on their timecard, which would make their total submitted hours greater than their normal bi-weekly total, this rule gives a warning instead of an error.

If no changes need to be made to the timecard, the **Submit** button can be clicked to submit the timecard to the supervisor for approval.

If a timecard generates both an error and a warning upon validation, both descriptions will be listed on the top of the page under the heading of **Error**. Then once the error condition is corrected, the validation will revert to the **Warning** heading if the warning condition still exists.

#### **Accrual Notes**

#### **Personal leave**

Personal Leave accruals will be awarded at the **beginning** of the payroll period in which your anniversary date occurs. The amount of accruals given will be based on the percentage of full-time effort in effect on that date and will not be adjusted during the course of the year if there is a change of effort.

Personal Leave accrual balances will be brought to zero (0) at the *end of the payroll period immediately preceding* your anniversary date.

#### Holiday

RFMH holidays will be awarded based on your percentage of full-time effort in effect at the beginning of the payroll period in which the Holiday falls.

**Note:** So if you are a part-time employee who works 60%, in a location that works a standard 8 hour day, you will receive 4.8 hours of holiday, no matter how many hours you were scheduled to work on that particular day. If you are scheduled to work 6 hours on the day of the holiday, you will have to either use your accruals to charge the additional 1.2 hours to get you up to the 6 hour total or arrange with your supervisor to make up the time in that pay period. On the other hand, if you are scheduled to work only 3 hours on the day of the holiday, you are getting 4.8 hours of holiday accruals and only charging 3 hours. So you will have the remaining 1.8 hours to use at another time.

In OTL, holidays and floating holidays will be combined into one category and will no longer expire one year from the date they are earned; however the balance of holiday accruals may not exceed eight (8) days (based on 35, 37.5 or 40 hour work week) at any given time.

#### **Vacation Accruals**

Employees may carry more than thirty (30) days per year provided that the balance of vacation accruals does not exceed forty (40) days on the *last day of the last payroll* in the calendar year. *All accruals in excess of forty (40) days remaining on December 18, 2019 will be forfeited*.

\*\*Keep in mind that the last payroll date varies each year. You should reference the payroll schedule published each year during Open Enrollment on our website to plan the use of your accruals accordingly.

#### **General Modifications**

In OTL accruals can be earned and charged in less than ¼ hour increments. Timecards are the official record of actual time worked and should reflect your actual start, lunch and end times.

• **For example**: If your regular work schedule is 9-5 with a lunch from 12- 12:30 and you actually arrive at 9:08, take lunch from 12:40 to1:10 and leave for the day at 4:45 your timecard should reflect each of these specific times. In this example you would charge 23 minutes for the day.

# **Time Conversion Chart**

The following chart converts minutes to decimals:

0.35 0.37 0.38 0.40 0.42 0.43 0.45 0.45 0.47 0.48 0.50

| Minutes | Decimal |    |      |    |
|---------|---------|----|------|----|
| 1       | 0.02    | 11 | 0.18 | 21 |
| 2       | 0.03    | 12 | 0.20 | 22 |
| 3       | 0.05    | 13 | 0.22 | 23 |
| 4       | 0.07    | 14 | 0.23 | 24 |
| 5       | 0.08    | 15 | 0.25 | 25 |
| 6       | 0.10    | 16 | 0.27 | 26 |
| 7       | 0.12    | 17 | 0.28 | 27 |
| 8       | 0.13    | 18 | 0.30 | 28 |
| 9       | 0.15    | 19 | 0.32 | 29 |
| 10      | 0.17    | 20 | 0.33 | 30 |

| 31 | 0.52 | 41 | 0.68 | 51 | 0.85 |
|----|------|----|------|----|------|
| 32 | 0.53 | 42 | 0.70 | 52 | 0.87 |
| 33 | 0.55 | 43 | 0.72 | 53 | 0.88 |
| 34 | 0.57 | 44 | 0.73 | 54 | 0.90 |
| 35 | 0.58 | 45 | 0.75 | 55 | 0.92 |
| 36 | 0.60 | 46 | 0.77 | 56 | 0.93 |
| 37 | 0.62 | 47 | 0.78 | 57 | 0.95 |
| 38 | 0.63 | 48 | 0.80 | 58 | 0.97 |
| 39 | 0.65 | 49 | 0.82 | 59 | 0.98 |
| 40 | 0.67 | 50 | 0.83 | 60 | 1.00 |

A link to this chart is available on the **Recent Timecards** page.

### **Contact Information**

If you require additional information concerning **Oracle Time and Labor (OTL)**, **Oracle Self Service** or have specific timecard issues, please utilize the following contacts:

#### For NYPI Employees / Supervisors:

| RFMH OTL Password R    | esets                 | RFMH_Security@rfmh.org       |
|------------------------|-----------------------|------------------------------|
| Amanda Scarpinati      | (518) 486-1121        | ascarpinati@rfmh.org         |
| For Central Office Emp | loyees / Supervisors: |                              |
| Susan Tomaselli        | (718) 494-5106        | susan.tomaselli@opwdd.ny.gov |
| For IBR Employees / Su | upervisors:           |                              |
| Randi Dymond           | (845) 398-5412        | hrprocessing@nki.rfmh.org    |
| For NKI Employees / Se | upervisors:           |                              |
| Amanda Scarpinati      | (518) 486-1121        | ascarpinati@rfmh.org         |

#### **Password Resets**

If you need your password reset, please utilize the **Login Assistance** option on the login screen to self initiate a password reset. If you use this feature, Oracle will set a new password for you and email it to you immediately. You can then login and reset the password to one of your choosing.

| ORACLE <sup>®</sup> |                                          |                                                  |
|---------------------|------------------------------------------|--------------------------------------------------|
|                     |                                          |                                                  |
|                     | *User Name                               |                                                  |
|                     | *Password (example: michael.james.smith) |                                                  |
|                     | (example: 4099v23)                       |                                                  |
|                     | Login Assistance                         |                                                  |
|                     | Accessibility None                       |                                                  |
|                     | Select a Language:<br>English            |                                                  |
| Diana Orbana        |                                          |                                                  |
| Privacy Statement   |                                          | Copyright (c) 2006, Oracle. All rights reserved. |

Note: For security reasons, this feature is not available for use by the small number of employees with Oracle Human Resources access.

Employees not able to use the self-initiated feature or those having other issues should contact RFMH\_Security@rfmh.org